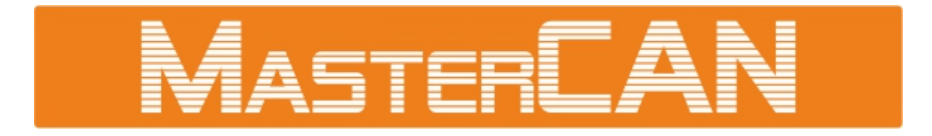

### ИНТЕРФЕЙСЫ ДАННЫХ АВТОМОБИЛЯ

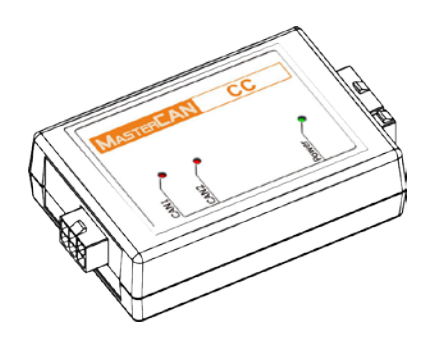

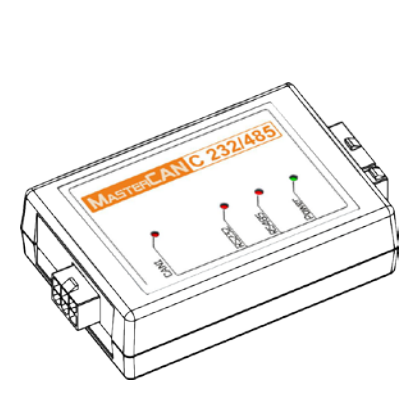

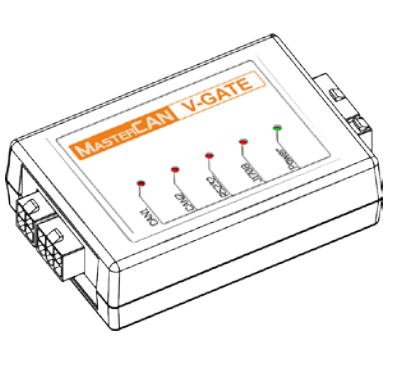

MasterCAN V-GATE

MasterCAN CC

MasterCAN C 232/485

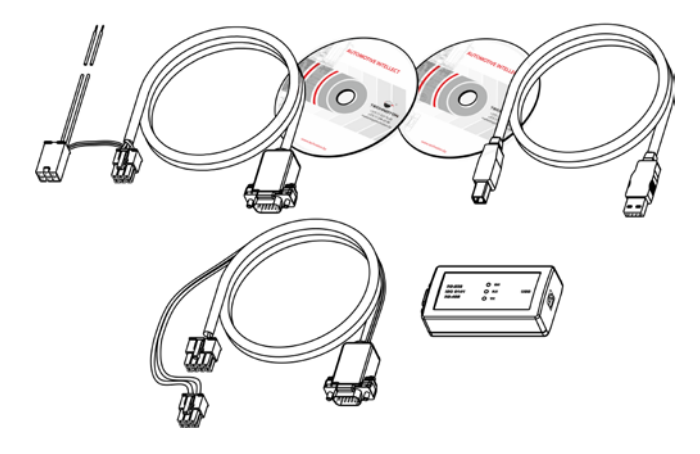

**SK MasterCAN** 

# РУКОВОДСТВО ПО ЭКСПЛУАТАЦИИ (включает руководство пользователя

**ПО** Service MasterCAN)

Версия 3.0

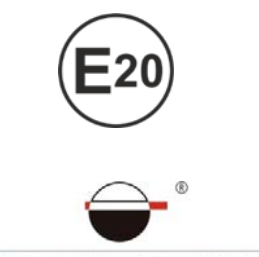

TECHNOTON

#### Содержание

| Термины и определения                                                                 | 4  |
|---------------------------------------------------------------------------------------|----|
| Введение                                                                              | 6  |
| 1 Основные сведения и технические характеристики                                      | 8  |
| 1.1 Назначение и область применения                                                   | 8  |
| 1.2 Комплектность                                                                     | 10 |
| 1.3 Внешний вид и устройство                                                          | 11 |
| 1.3.1 Внешний вид и устройство MasterCAN CC                                           | 11 |
| 1.3.2 Внешний вид и устройство MasterCAN C 232/485                                    | 12 |
| 1.3.3 Внешний вид и устройство MasterCAN V-GATE                                       | 13 |
| 1.4 Принцип работы                                                                    | 14 |
| 1.5 Технические характеристики                                                        | 15 |
| 1.5.1 Основные эксплуатационные характеристики                                        | 15 |
| 1.5.2 Входной и выходной интерфейсы MasterCAN CC                                      | 16 |
| 1.5.3 Входной и выходной интерфейсы MasterCAN C 232/485                               | 17 |
| 1.5.4 Входной и выходной интерфейсы MasterCAN V-GATE                                  | 18 |
| 1.6 Габаритные размеры                                                                | 19 |
| 2 Подключение MasterCAN                                                               | 20 |
| 2.1 Внешний осмотр перед подключением                                                 | 20 |
| 2.2 Рекомендации по поиску проводов шины CAN                                          | 21 |
| 2.3 Рекомендации по поиску проводов шины J1708                                        | 24 |
| 2.4 Эксплуатационные ограничения                                                      | 25 |
| 2.5 Подключение                                                                       | 26 |
| 2.5.1 Использование бесконтактных считывателей Crocodile<br>для подключения MasterCAN | 27 |
| 2.5.2 Подключение MasterCAN CC                                                        | 28 |
| 2.5.3 Подключение MasterCAN C 232/485                                                 | 30 |
| 2.5.4 Подключение MasterCAN V-GATE                                                    | 32 |
| 2.6 Проверка функционирования                                                         | 35 |
| 2.7 Использование MasterCAN в качестве сумматора датчиков<br>уровня топлива DUT-E CAN | 36 |
| 3 Настройка MasterCAN с помощью сервисного комплекта                                  | 37 |
| 3.1 Назначение SK MasterCAN                                                           | 37 |
| 3.2 Требования к ПК                                                                   | 38 |
| 3.3 Состав сервисного комплекта                                                       | 39 |
| 3.3.1 Внешний вид и комплектность                                                     | 39 |
| Murandoğu Rayun v antonofung Mactor (AN                                               |    |

| 3.3.2 Универсальный сервисный адаптер 40                                                        |
|-------------------------------------------------------------------------------------------------|
| 3.3.3 Кабель USB А-В 41                                                                         |
| 3.3.4 Сервисный кабель MasterCAN CC, MasterCAN C 232/485,<br>MasterCAN V-GATE                   |
| 3.3.5 Сервисный кабель MasterCAN Diagnostic 43                                                  |
| 3.4 Установка ПО                                                                                |
| 3.4.1 Установка драйвера USB 44                                                                 |
| 3.4.2 Установка ПО Service MasterCAN 47                                                         |
| 3.5 Подключение SK MasterCAN 49                                                                 |
| 3.5.1 Внешний осмотр перед подключением 49                                                      |
| 3.5.2 Эксплуатационные ограничения 50                                                           |
| 3.5.3 Подключение MasterCAN к ПК 51                                                             |
| 3.6 Проверка функционирования 52                                                                |
| 3.7 Работа с ПО                                                                                 |
| 3.7.1 Запуск и начальная настройка 53                                                           |
| 3.7.2 Авторизация пользователя 54                                                               |
| 3.7.3 Работа с профилем MasterCAN 55                                                            |
| 3.7.4 Настройки MasterCAN 57                                                                    |
| 3.7.5 Перепрошивка MasterCAN 59                                                                 |
| 3.8 Завершение работы с ПО и отключение MasterCAN                                               |
| 3.9 Отключение SK MasterCAN 62                                                                  |
| 3.10 Удаление ПО Service MasterCAN 63                                                           |
| 4 Хранение                                                                                      |
| 5 Транспортировка                                                                               |
| б Утилизация                                                                                    |
| Контактная информация                                                                           |
| Приложение А Перечень FMS-сообщений выходного интерфейса MasterCAN                              |
| Приложение Б Описание сообщений Telematics выходного интерфейса MasterCAN 72                    |
| Приложение В Карта регистров выходных сообщений MasterCAN<br>по протоколу Modbus                |
| Приложение Г Протокол передачи текстовых сообщений<br>MasterCAN C 232/485 и MasterCAN V-GATE 77 |
| Приложение Д Схема подключения MasterCAN для суммирования<br>показаний датчиков DUT-E CAN       |

#### Термины и определения

<u>GPS</u> — Американская спутниковая система определения местонахождения объектов. Сигналы спутников GPS позволяют вычислять навигационному приемнику потребителя текущие координаты на местности, скорость и направление движения.

<u>ГЛОНАСС</u> — Российская навигационная система. Основное отличие от системы GPS в том, что спутники ГЛОНАСС в своем орбитальном движении не имеют синхронности с вращением Земли.

<u>CAN</u> (Controller Area Network) — последовательный цифровой интерфейс связи шинного типа, соответствующий Международному стандарту ISO 11898-1:2003.

Для передачи данных в шине CAN могут использоваться различные протоколы высокого уровня: J1939, CANopen, DeviceNet, CAN Kingdom и др.

Шина CAN служит для объединения в единую сеть различных исполнительных электронных устройств и датчиков как в системах промышленной автоматизации, так и в автомобильной промышленности.

В настоящее время большой интерес представляет использование автомобильной шины CAN для получения информации о транспортном средстве в системах GPS/ГЛОНАСС мониторинга транспорта.

<u>J1708</u> — последовательный цифровой интерфейс связи шинного типа. Шина J1708 используется для передачи данных и обменом информацией между контроллером двигателя и другими электронными блоками на некоторых современных TC. Уровень представления данных соответствует международному стандарту SAE J1587.

<u>FMS</u> — пакеты данных бортовых информационных шин транспортных средств (далее — TC), соответствующие документу FMS-Standard Interface description (далее — FMS-Standard). FMS-Standard является открытым стандартом интерфейса FMS, разработанного ведущими мировыми производителями грузовых автомобилей.

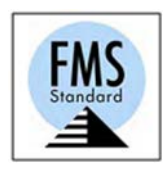

Подробное описание сообщений FMS содержится в документе FMS-Standard Interface description. Актуальную версию документа можно скачать на сайте разработчика <u>http://www.fms-standard.com</u>

<u>K-Line</u> — диагностический интерфейс для обмена данными между электронными блоками управления (ЭБУ) и диагностическим разъёмом автомобиля. Применяются в протоколах ISO 9141 и ISO 14230, входящих в стандарт OBD-II.

В соответствии с протоколом ISO 9141, линия L-Line используется для отправки запроса в ЭБУ, а K-Line — для получения от ЭБУ диагностических данных. Согласно протоколу ISO 14230, линия L-Line не используется, а K-Line — двунаправленная, т.е. через нее осуществляется и запрос, и получение диагностической информации от ЭБУ. Кроме того, по интерфейсу K-Line осуществляется настройка интерфейсов данных автомобиля <u>MasterCAN</u>, расходомеров топлива <u>DFM</u>, датчиков уровня топлива <u>DUT-E</u> AF/CAN, и другого телематического оборудования. <u>Modbus</u> — открытый коммуникационный протокол, основанный на архитектуре «masterslave». Широко применяется для организации связи между электронными устройствами. Может использоваться для передачи данных через последовательные линии связи RS-232, RS-485, RS-422, а также сети TCP/IP.

<u>PGN</u> (Parameter Group Number) — номер группы параметров, определяющий содержимое соответствующего сообщения шины CAN согласно SAE J1939. Термин PGN используется для обозначения сообщений шины CAN.

<u>S6</u> — бортовая телематическая шина транспортных средств (далее — TC), разработанная <u>Технотон</u> для обеспечения интеграции систем GPS/ГЛОНАСС мониторинга транспорта с элементами электрооборудования автомобиля. Представляет собой систему кабелей и протоколов.

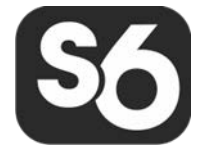

Физически реализована на основе интерфейсов CAN 2.0B (ISO 11898-1:2003) и K-Line (ISO 9141). Протокол обмена информацией по шине S6 построен на основе стандарта SAE J1939 и удовлетворяет его требованиям.

Подробное описание протокола передачи данных телематической шины S6 представлено на сайте <u>http://s6.jv-technoton.com</u>.

<u>SPN</u> (Suspect Parameter Number) — номер определенного параметра в сообщении шины CAN согласно SAE J1939. Каждый SPN имеет конкретное наименование, длину данных в байтах, тип данных, численное значение. Термин SPN используется для обозначения параметров сообщений шины CAN.

<u>Telematics</u> — специальный набор сообщений, разработанный Технотон на основе стандарта SAE J1939. Сообщения Telematics включают основную информацию о параметрах работы TC.

<u>Протокол</u> — Набор соглашений логического уровня, позволяющий осуществлять соединение и обмен данными между двумя и более включёнными в сеть устройствами. Эти соглашения задают единообразный способ передачи данных и обработки ошибок.

<u>Терминал</u> — Элемент системы мониторинга, выполняющий функции: считывания сигналов штатных и дополнительных датчиков, установленных на TC, определения местоположения и передачи данных на сервер Системы мониторинга транспорта.

<u>Транспортная телематика</u> — Спутниковый мониторинг транспорта, построенный на основе систем GPS/ГЛОНАСС навигации, оборудования и технологий сотовой и/или радиосвязи, вычислительной техники и цифровых карт. Используется для решения задач транспортной логистики в системах управления перевозками и автоматизированных системах управления автопарком.

<u>Транспортное средство</u> (TC) — Контролируемый объект Системы мониторинга транспорта. Обычно это автомобиль, автобус или трактор, иногда тепловоз, судно, технологический транспорт. С точки зрения Системы мониторинга, к TC относятся также стационарные установки: дизельные генераторы, отопительные котлы, горелки и т.п.

<u>Юнит</u> — Элемент бортового оборудования TC, подключаемый к шине S6.

#### Введение

Рекомендации и правила, изложенные в Руководстве по эксплуатации относятся к интерфейсам данных автомобиля MasterCAN (далее — <u>MasterCAN</u>), и сервисному комплекту SK MasterCAN (далее — <u>SK MasterCAN</u>), производства СП <u>Технотон</u>, город Минск, Республика Беларусь.

Настоящий документ содержит сведения о конструкции, принципе действия, характеристиках, а также рекомендации по эксплуатации и установке MasterCAN. Кроме того, настоящий документ определяет порядок подключения и использования SK MasterCAN, а также описание установки и использования входящего в его комплект программного обеспечения Service MasterCAN (версии от 3.2 и выше).

#### MASTERCAN

— это готовое решение для безопасного и бесперебойного получения данных бортовых информационных шин ТС ведущих мировых производителей в системах GPS/ГЛОНАСС мониторинга транспорта и контроля расхода топлива.

SK MasterCAN обеспечивает обмен данными между персональным компьютером (далее — ПК) и MasterCAN при его настройке.

Отличительные особенности MasterCAN:

- соответствие отечественным и европейским автомобильным стандартам;
- простая интеграция с системами транспортной телематики;
- уменьшение количества настроек терминала за счет отсеивания ненужных данных;
- простота установки с помощью бесконтактных считывателей 1708 (Посолье
- безопасное объединение данных одной или нескольких бортовых информационных шин в телематическую шину 👀 \*;
- встроенный автоматический счетчик расхода топлива накапливаемого за рейс по данным часового расхода, полученным из бортовой шины CAN \*\*;
- **питание от бортовой сети ТС** не требуется использовать дополнительные блоки питания.

ROCODII E

и

<sup>\*</sup> MasterCAN CC и MasterCAN V-GATE.

<sup>\*\*</sup> Для MasterCAN CC с версией прошивки не ниже v.8, а для MasterCAN C 232/485 и MasterCAN V-GATE с версией прошивки не ниже v.7

#### Имеются следующие модели MasterCAN:

- <u>MasterCAN CC</u> для приема данных бортовой шины <u>CAN</u>, их обработки, преобразования, передачи <u>FMS</u>-сообщений и сформированных сообщений <u>Telematics</u> в интерфейс CAN 2.0B;
- <u>MasterCAN C 232/485</u> для приема данных бортовой шины CAN, их обработки, преобразования, передачи сформированных сообщений в интерфейсы RS-232 и RS-485;
- <u>MasterCAN V-GATE</u> для приема данных бортовых шин CAN и <u>J1708</u>, их обработки, преобразования, передачи FMS-сообщений и сформированных сообщений Telematics в интерфейс CAN 2.0B и сообщений в интерфейс RS-232.

Условное обозначение моделей <u>MasterCAN</u> формируется в соответствии с таблицей 1.

Таблица 1 — Модели MasterCAN

| Интерфейс данных автомобиля МАБТЕРСАН Х                                                                   |                                        |                               |                                  |  |  |
|----------------------------------------------------------------------------------------------------|----------------------------------------|-------------------------------|----------------------------------|--|--|
| Модели MasterCANВходнойВыходнойв зависимости отинтерфейсинтерфейсусловного значения X(протокол)(протокол) |                                        |                               |                                  |  |  |
| СС                                                                                                    | CAN (SAE J1939)                        | CAN 2.0B                      | (SAE J1939)                      |  |  |
| C 232/485                                                                                                 | CAN (SAE J1939)                        | RS-232<br>(ASCII/Modb         | и RS-485<br>us/DUT-E COM)        |  |  |
| V-GATE                                                                                                    | CAN (SAE J1939)<br>и J1708 (SAE J1587) | CAN 2.0B (<br>RS-232 (ASCII/M | SAE J1939) и<br>odbus/DUT-E COM) |  |  |

Для обеспечения правильного функционирования MasterCAN их подключение и настройка должны осуществляться сертифицированными специалистами, прошедшими <u>фирменное обучение</u>. Для настройки MasterCAN используется сервисный комплект <u>SK MasterCAN</u> (приобретается отдельно).

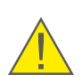

**ВНИМАНИЕ:** Производитель гарантирует соответствие MasterCAN требованиям технических нормативных правовых актов при строгом соблюдении потребителем порядка эксплуатации, хранения и транспортирования, установленных настоящим Руководством по эксплуатации.

Производитель оставляет за собой право изменять без согласования с потребителем технические характеристики MasterCAN, не ведущие к ухудшению их потребительских качеств.

# 1 Основные сведения и технические характеристики

#### 1.1 Назначение и область применения

#### MASTERCAN

вания и передачи данных бортовых информационных шин TC.

**Область применения** MasterCAN — системы <u>GPS/ГЛОНАСС</u> мониторинга транспорта.

<u>MasterCAN</u> в комплексе с бесконтактными считывателями <u>CANCrocodile</u> и <u>1708Crocodile</u> могут применяться как готовое решение для интеграции бортовых информационных шин <u>CAN</u> и <u>J1708</u> с системой <u>транспортной телематики</u> (см. рисунок 1 а).

MasterCAN фильтруют информацию из бортовых шин автомобиля и формируют выходные сообщения, которые содержат наиболее ценные для телематической системы параметры работы машины.

Выходные сообщения MasterCAN поступают на терминал системы мониторинга транспорта, который осуществляет сбор, регистрацию, хранение и передачу данных на сервер. Установленное на сервере программное обеспечение производит обработку, анализ полученных данных и формирует отчеты, содержащие информацию о расходе топлива и параметрах работы <u>TC</u>.

MasterCAN совместно с Crocodile удобно использовать для сбора данных от датчиков и периферийных устройств одной или нескольких штатных бортовых шин CAN (J1708) и передачи информации в **телематическую шину** (см. рисунок 1 б). Телематическая шина <u>S6</u> дает возможность контролировать по одному интерфейсному входу CAN терминала большое количество параметров работы TC, полученных с помощью штатных и дополнительных датчиков.

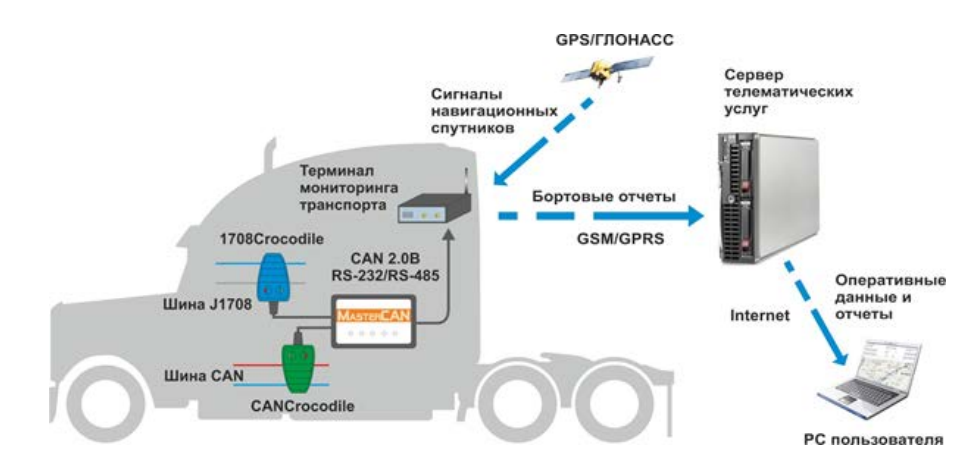

а) для интеграции бортовых информационных шин CAN и J1708 с системой транспортной телематики

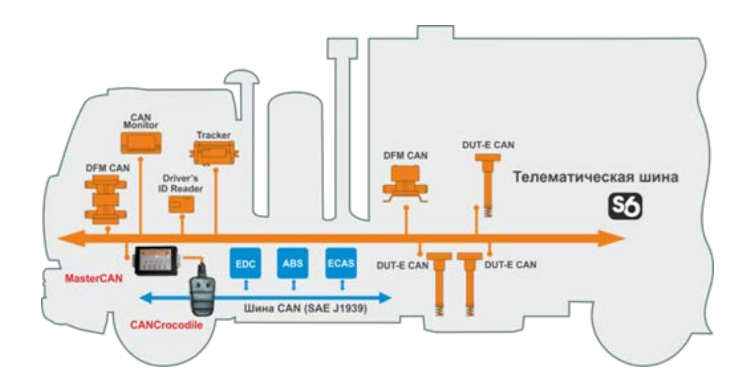

б) для объединения штатной бортовой шины CAN и телематической шины S6

Рисунок 1 — Применение MasterCAN в системе GPS/ГЛОНАСС мониторинга транспорта

Отчеты, полученные с помощью MasterCAN, позволяют контролировать как мгновенный расход топлива <u>TC</u>, так и накопленный расход топлива за рейс (см. рисунок 2).

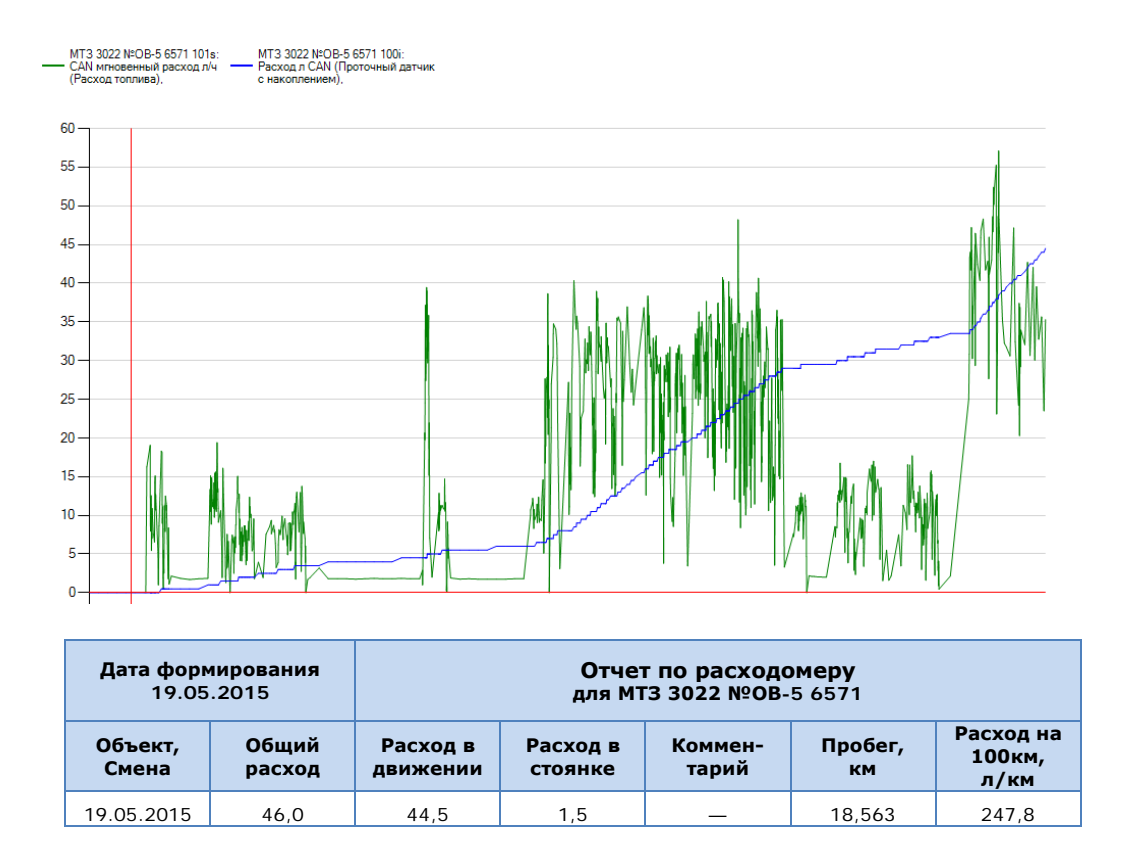

Рисунок 2 — Пример отчета о расходе топлива TC, полученного с помощью MasterCAN

#### 1.2 Комплектность

Комплект поставки MasterCAN представлен на рисунке 3 и включает в себя:

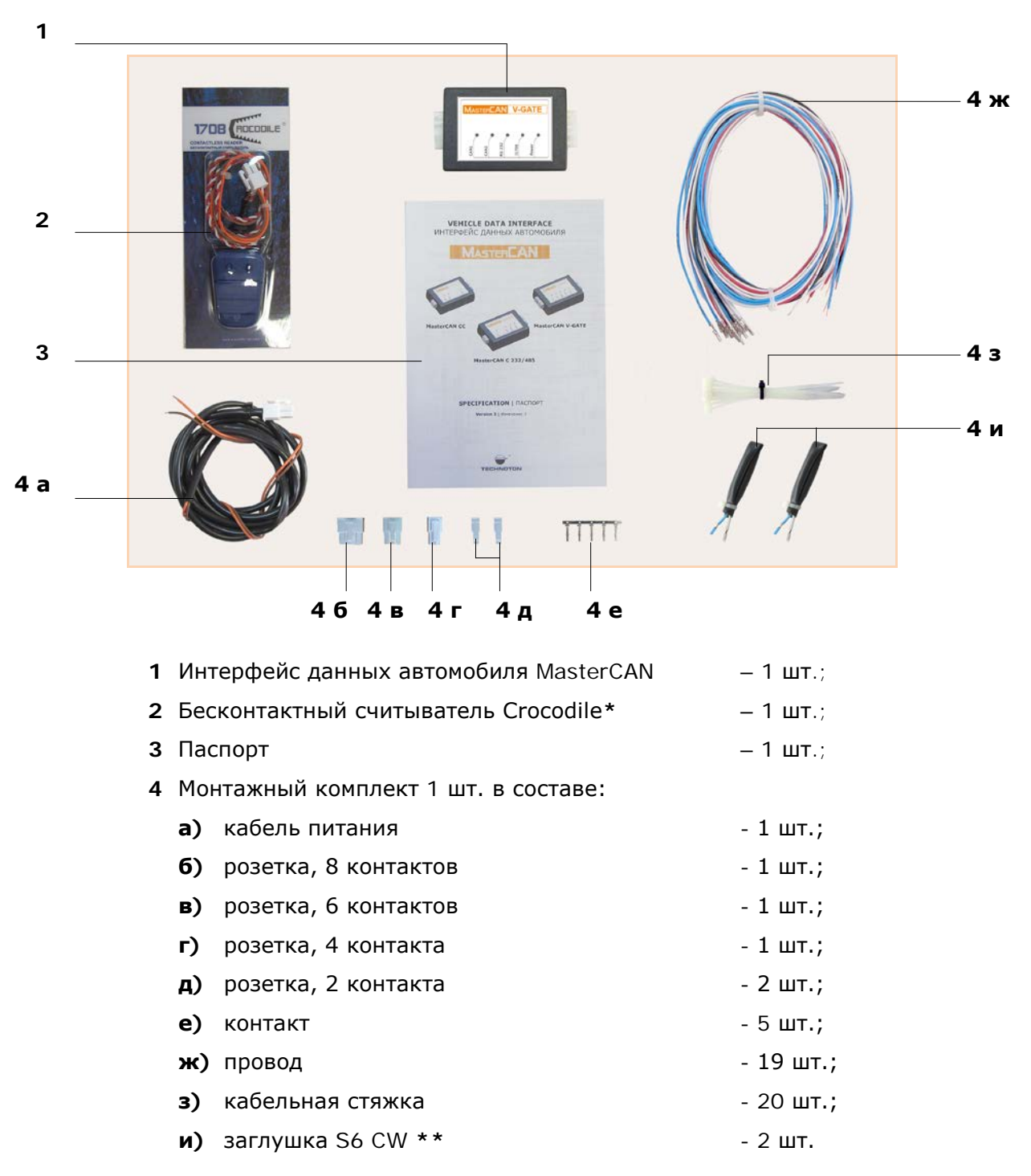

Рисунок 3 — Комплект поставки MasterCAN

\*\* Содержит встроенный терминальный резистор 120 Ом.

<sup>\*</sup> CANCrocodile (в комплекте MasterCAN CC и MasterCAN C 232/485); 1708Crocodile (в комплекте MasterCAN V-GATE).

#### 1.3 Внешний вид и устройство

#### 1.3.1 Внешний вид и устройство MasterCAN CC

Внешний вид и устройство MasterCAN CC приведены на рисунке 4.

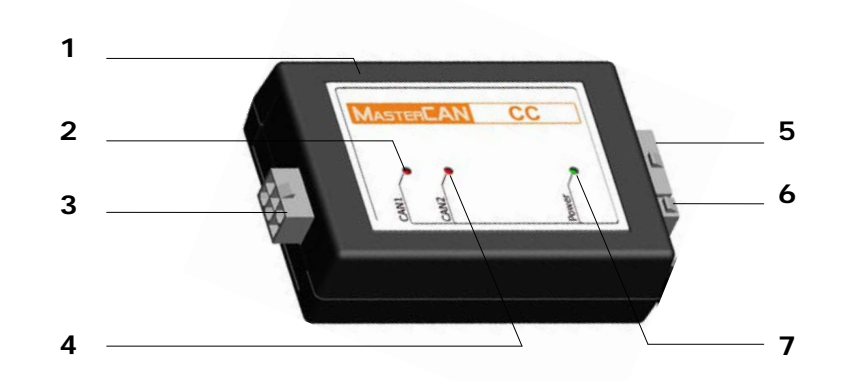

- 1 корпус;
- 2 красный светодиодный индикатор CAN1;
- 3 входной разъем CAN для подключения к бортовой шине CAN;
- 4 красный светодиодный индикатор CAN2;
- 5 выходной разъем ШЛЮЗ для подключения терминала по интерфейсу CAN 2.0B;
- 6 разъем ПИТАНИЕ для подключения питания от бортовой сети TC;
- 7 зеленый светодиодный индикатор **Power**.

Рисунок 4 — Внешний вид и устройство MasterCAN CC

#### 1.3.2 Внешний вид и устройство MasterCAN C 232/485

Внешний вид и устройство MasterCAN C 232/485 приведены на рисунке 5.

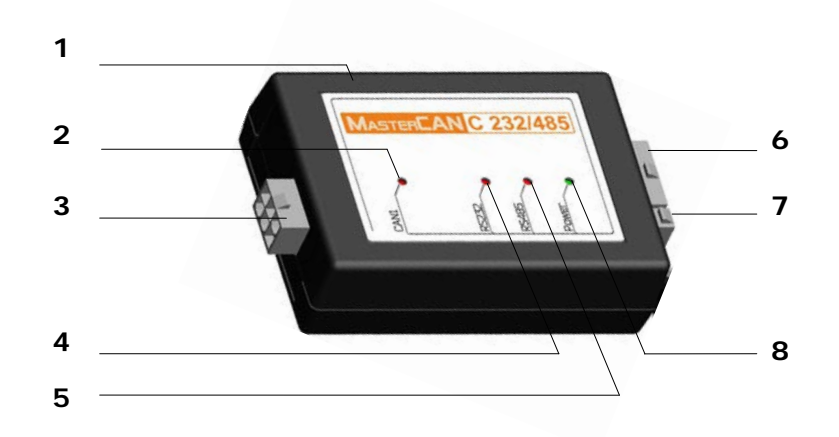

- 1 корпус;
- 2 красный светодиодный индикатор CAN1;
- 3 входной разъем CAN для подключения к бортовой шине CAN;
- 4 красный светодиодный индикатор RS232;
- 5 красный светодиодный индикатор RS485;
- 6 выходной разъем ШЛЮЗ для подключения терминала по интерфейсам RS-232 либо RS-485;
- 7 разъем ПИТАНИЕ для подключения питания от бортовой сети TC;
- 8 зеленый светодиодный индикатор **Power**.

Рисунок 5 — Внешний вид и устройство MasterCAN C 232/485

#### 1.3.3 Внешний вид и устройство MasterCAN V-GATE

Внешний вид и устройство MasterCAN V-GATE приведены на рисунке 6.

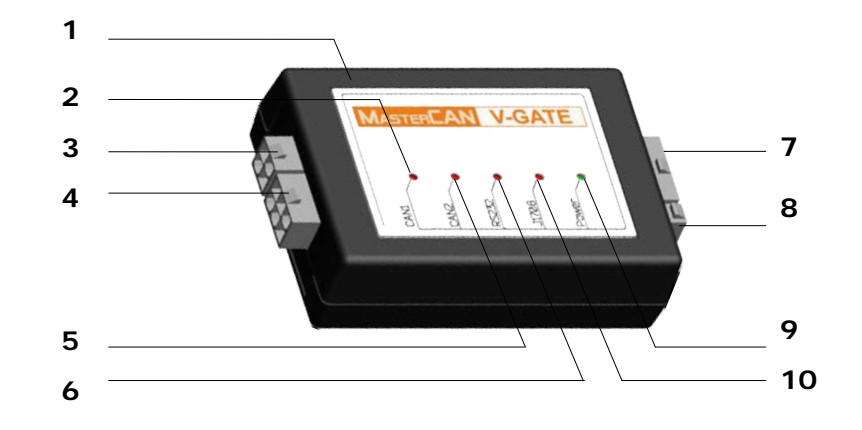

- 1 корпус;
- 2 красный светодиодный индикатор CAN1;
- **3** входной разъем **J1708** для подключения к бортовой шине J1708;
- 4 входной разъем CAN для подключения к бортовой шине CAN;
- 5 красный светодиодный индикатор CAN2;
- 6 красный светодиодный индикатор RS232;
- 7 выходной разъем ШЛЮЗ для подключения терминала по интерфейсам CAN 2.0B либо RS-232;
- 8 разъем ПИТАНИЕ для подключения питания от бортовой сети TC;
- 9 зеленый светодиодный индикатор Power наличия питания;
- 10 красный светодиодный индикатор J1708.

Рисунок 6 — Внешний вид и устройство MasterCAN V-GATE

#### 1.4 Принцип работы

<u>MasterCAN</u> автоматически, в непрерывном режиме, принимает данные бортовой шины <u>CAN</u> по протоколу J1939 (исполнения MasterCAN CC, MasterCAN C 232/485 и MasterCAN V-GATE) либо бортовой шины <u>J1708</u> по протоколу J1587 (исполнение MasterCAN V-GATE). Кроме того, MasterCAN V-GATE позволяет одновременно принимать данные бортовых шин CAN и J1708.

Принятые данные MasterCAN анализирует, вычленяя самую необходимую информацию о параметрах работы <u>TC</u>, из которой затем формирует и передает в выходной интерфейс сообщения согласно <u>1.5.2</u> — <u>1.5.4</u>.

Значения сигналов светодиодных индикаторов, расположенных на лицевой панели MasterCAN, определяются в соответствии с таблицей 3.

| Светс       | одиодный индикатор                     |                                                                                        |
|-------------|----------------------------------------|----------------------------------------------------------------------------------------|
| Обозначение | Состояние индикатора и<br>цвет сигнала | Значение светового сигнала                                                             |
| CAN1        |                                        | Идет прием данных шины CAN                                                             |
| o/mi        | Нет сигнала                            | Нет приема данных шины CAN                                                             |
| CANO        |                                        | Идет передача выходных<br>сообщений в интерфейс CAN 2.0B                               |
| CANZ        | Нет сигнала                            | Нет передачи выходных<br>сообщений в интерфейс CAN 2.0B                                |
| DS222       |                                        | Идет передача выходных<br>сообщений в интерфейс RS-232                                 |
| RS232       | Нет сигнала                            | Нет передачи выходных<br>сообщений в интерфейс RS-232                                  |
| DS 495      |                                        | Идет передача выходных<br>сообщений в интерфейс RS-485                                 |
| K3403       | Нет сигнала                            | Нет передачи выходных<br>сообщений в интерфейс RS-485                                  |
| 1708        |                                        | Идет прием данных шины J1708                                                           |
|             | Нет сигнала                            | Нет приема данных шины J1708                                                           |
|             |                                        | Питание подключено                                                                     |
| Power       | Нет сигнала                            | Питание отключено (либо значение<br>напряжения питания ниже<br>минимально допустимого) |

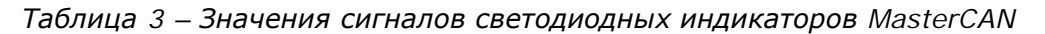

#### 1.5 Технические характеристики

#### 1.5.1 Основные эксплуатационные характеристики

Основные эксплуатационные характеристики <u>MasterCAN</u> приведены в таблице 4.

|--|

| Наименование показателя, единица измерения                            | Значение               |
|-----------------------------------------------------------------------|------------------------|
| Диапазон напряжения питания, В                                        | от 10 до 50            |
| Ток потребления при номинальном напряжении питания 12 В, мА, не более | 100                    |
| Ток потребления при номинальном напряжении питания 24 В, мА, не более | 50                     |
| Рабочая температура окружающего воздуха, °С                           | от минус 40 до плюс 85 |
| Степень защиты корпуса                                                | IP40                   |
| Габаритные размеры, мм, не более                                      | см. <u>рисунок 7</u>   |
| Масса, кг, не более                                                   | 0,15                   |

#### 1.5.2 Входной и выходной интерфейсы MasterCAN CC

**Входной** интерфейс <u>MasterCAN CC</u> используется для приема данных бортовой шины <u>CAN</u>. Физически реализован на основе интерфейса CAN 2.0B.

Характеристики входных сигналов MasterCAN CC соответствуют международному стандарту SAE J1939.

**Выходной** интерфейс MasterCAN CC используется для передачи полезной информации терминалу мониторинга транспорта. Физически реализован на основе интерфейса CAN 2.0B.

Характеристики выходных сигналов MasterCAN СС соответствуют спецификации шины <u>S6</u> (подробно см. на сайте <u>http://s6.jv-technoton.com</u>).

MasterCAN CC передает в интерфейс CAN 2.0В выходные сообщения <u>Telematics</u> (см. таблицу 5) и <u>FMS</u>-сообщения (см. <u>приложение A</u>).

Таблица 5 — Сообщения Telematics

| PGN                                                            | Наименование сообщения<br>(обозначение) |  |  |  |
|----------------------------------------------------------------|-----------------------------------------|--|--|--|
| 63233                                                          | Телематическое Сообщение 1              |  |  |  |
| 63234                                                          | Телематическое Сообщение 2              |  |  |  |
| 63235                                                          | Телематическое Сообщение 3              |  |  |  |
| Примечание — Подробное описание сообщений Telematics приведено |                                         |  |  |  |

в приложении Б.

Подробное описание FMS-сообщений содержится в документе FMS-Standard Interface description. Актуальную версию документа можно скачать на сайте разработчика <u>http://www.fms-standard.com</u>.

#### 1.5.3 Входной и выходной интерфейсы MasterCAN C 232/485

**Входной** интерфейс <u>MasterCAN C 232/485</u> используется для приема данных бортовой шины <u>CAN</u>. Физически реализован на основе интерфейса CAN 2.0В.

Характеристики входных сигналов MasterCAN C 232/485 соответствуют международному стандарту SAE J1939.

**Выходной** интерфейс MasterCAN C 232/485 используется для передачи полезной информации терминалу мониторинга транспорта. Физически реализован на основе интерфейсов RS-232 и RS-485.

По-умолчанию MasterCAN C 232/485 передает в интерфейсы RS-232 и RS-485 выходные текстовые сообщения согласно стандарту ASCII. Описание протокола передачи текстовых сообщений приведено в <u>приложении Г</u>.

С помощью сервисного комплекта SK MasterCAN возможно изменение текстового режима передачи выходных сообщений на режим «запрос-ответ» согласно протоколу <u>Modbus</u> (см. <u>3.7.4</u>). Протокол Modbus позволяет передавать более широкий перечень параметров TC (см. <u>приложение B</u>).

#### 1.5.4 Входной и выходной интерфейсы MasterCAN V-GATE

**Входной** интерфейс <u>MasterCAN V-GATE</u> используется для приема данных бортовых шин TC. Физически реализован на основе интерфейсов:

- CAN 2.0B;
- J1708.

Характеристики входных сигналов MasterCAN V-GATE по интерфейсу <u>CAN</u> 2.0B соответствуют международному стандарту SAE J1939.

Характеристики входных сигналов MasterCAN V-GATE по интерфейсу <u>J1708</u> соответствуют международному стандарту SAE J1587.

**Выходной** интерфейс MasterCAN V-GATE используются для передачи полезной информации терминалу мониторинга транспорта. Физически реализован на основе интерфейсов CAN 2.0B и RS-232.

Характеристики выходных сигналов MasterCAN V-GATE, за исключением интерфейса RS-232, соответствуют спецификации шины <u>S6</u> (подробно см. на сайте <u>http://s6.jv-technoton.com</u>).

MasterCAN V-GATE передает в интерфейс CAN 2.0В выходные сообщения <u>Telematics</u> и <u>FMS</u>-сообщения по аналогии с MasterCAN CC (см. <u>1.5.2</u>).

Выходные сообщения MasterCAN V-GATE в интерфейс RS-232 передаются и настраиваются по аналогии с MasterCAN C 232/485 (см. <u>1.5.3</u>).

#### 1.6 Габаритные размеры

Габаритные размеры <u>MasterCAN</u> приведены на рисунке 7.

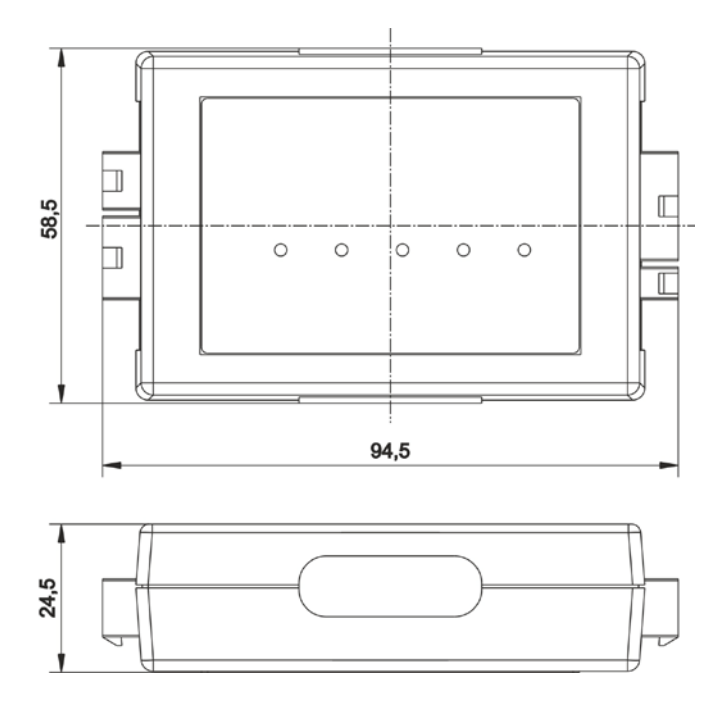

Рисунок 7 — Габаритные размеры MasterCAN

#### 2 Подключение MasterCAN

**ВНИМАНИЕ:** При подключении <u>MasterCAN</u> необходимо соблюдать правила техники безопасности при проведении ремонтных работ на автотракторной технике, а также требования техники безопасности, установленные на предприятии. Перед началом работ по подключению MasterCAN внимательно ознакомьтесь со схемой электрооборудования и эксплуатационной документацией оснащаемого <u>TC</u>.

#### 2.1 Внешний осмотр перед подключением

Перед подключением проведите внешний осмотр MasterCAN на предмет выявления видимых повреждений корпуса, разъемов и других возможных дефектов, возникших при перевозке, хранении либо неаккуратном обращении. При обнаружении дефектов обратитесь к поставщику продукта.

#### 2.2 Рекомендации по поиску проводов шины CAN

Для подключения <u>MasterCAN</u> к бортовой шине <u>CAN</u>, необходимо в <u>TC</u> найти и определить провода CAN-H (CAN HIGH) и CAN-L (CAN LOW).

Физически CAN-шина чаще всего представляет собой скрученную (витую) пару проводов (по 30 витков на один погонный метр) с разветвителями для подключения электронных блоков управления (далее - ЭБУ (ECU)) и конечными резисторамитерминаторами с номинальным сопротивлением 120 Ом на концах шины. Резисторы могут устанавливаться отдельно или быть встроенными в ЭБУ.

<u>Пример:</u> Фирма DEUTSCH выпускает CAN шину из специального трехпроводного кабеля (CAN-H, CAN-L и сигнальная «земля») с диаметром наружной оболочки от 7 до 12 мм и специальными разветвителями и конечными устройствами – терминаторами, которые служат для согласования волнового сопротивления при передаче сообщений в шине и для подавления помех (см. рисунок 8).

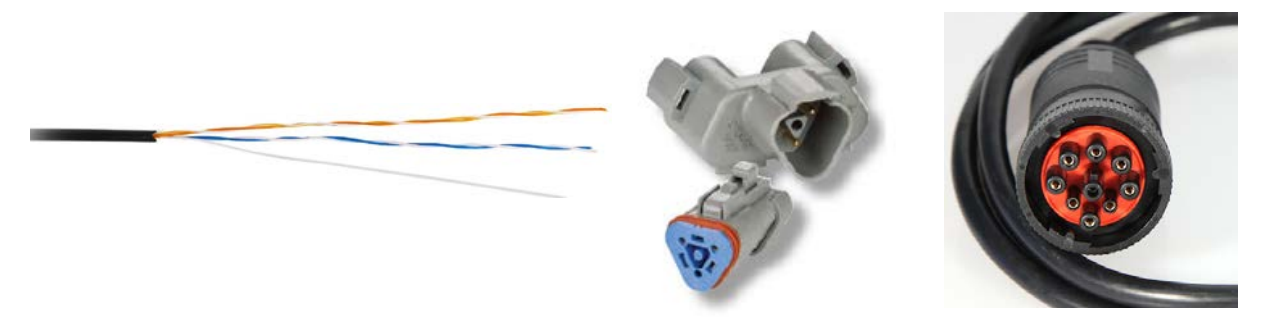

Рисунок 8 — Элементы шины CAN фирмы DEUTSCH

На TC экологического уровня Евро-3 и выше может быть от одной до шести и более шин CAN, которые могут обозначаться как M-CAN, T-CAN, I-CAN, H-CAN, A-CAN, EBS-CAN и т.д.

**Для контроля расхода топлива представляют интерес только шины T-CAN и M-CAN**, которые являются каналами связи между основными электронными блоками управления TC.

Признаками шин T-CAN и M-CAN могут быть:

- наличие диагностического разъёма OBD II (см. рисунок 9);
- цвет и сечение проводов витых пар;
- связь витых пар с контактами в разъёмах OBD II и ЭБУ.

<u>Пример:</u> Если на TC имеется диагностический разъем OBD II, то выходящая из него витая пара проводов оранжевого цвета может являться искомой шиной CAN. При этом, провод с черной полосой — это CAN-H, а провод с коричневой полосой — CAN-L.

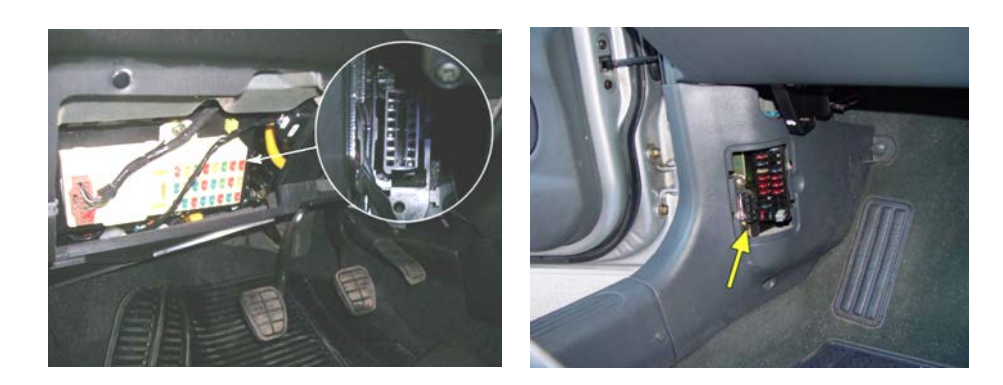

Рисунок 9 — Примеры расположения диагностического разъема OBD II в кабине TC

Контакты разъема ЭБУ системы ABS/ASR, соответствующие шине <u>CAN</u>, находятся, как указано на рисунке 10.

|                             |                            |                              | ÷-Ĺ                                                                         |                                |                              |
|-----------------------------|----------------------------|------------------------------|-----------------------------------------------------------------------------|--------------------------------|------------------------------|
| CANL<br>CANL<br>CANSHD<br>3 | 4<br>n.c.<br>5<br>ORS<br>6 | T<br>UBCU<br>8<br>URCV2<br>9 | GND <sub>ECU</sub><br>GND <sub>ECU</sub><br>11<br>GND <sub>FC12</sub><br>12 | 13<br>DIAK<br>14<br>DIAL<br>15 | 16<br>TCL<br>17<br>RET<br>18 |

Рисунок 10 — Контакты проводов шины CAN в разъёме ЭБУ системы ABS/ASR

**ПРЕДУПРЕЖДЕНИЕ:** Признаки шины CAN для <u>TC</u> различных производителей могут не совпадать. Кроме того, признаки могут отличаться у одного и того же производителя, в зависимости от конструктивных особенностей и комплектации TC (применяемого двигателя, системы топливоподачи, связи электронного блока EDC двигателя и педали подачи топлива, наличия или отсутствия электронного ного щитка приборов, цифрового тахографа и т.п.).

Первичную диагностику и определение работоспособности шины CAN можно провести следующими традиционными методами:

- проверкой на обрыв линий CAN-L и CAN-H с помощью мультиметра;
- проверкой с помощью мультиметра наличия короткого замыкания (КЗ) и импеданса (полного сопротивления, зависящего от терминаторов и от входных сопротивлений электронных блоков, подключенных к шине) между линиями CAN-L и CAN-H;
- измерения с помощью осциллографа уровней напряжения на линиях CAN-L и CAN-H в рецессивном (при выключенном замке зажигания и включенной массе TC) и доминантном состоянии (при включенном замке зажигания и заведенном двигателе).

**Проверка импеданса** должна производиться при полностью выключенном питании бортовой сети (выключенной массе TC). Контрольное значение импеданса должно быть примерно 60 Ом.

**Проверка работоспособности шины CAN** производится при включенном замке зажигания, работающем двигателе, нажатии и отпускании педали подачи топлива, между проводами витой пары. Контрольное значение напряжения должно быть от 1,2 до 3,0 В.

**При определении проводов CAN-H и CAN-L** значения напряжений должны быть следующими:

- в состоянии рецессии примерно 2,5 В (на проводах CAN-L и CAN-H);
- в доминантном состоянии менее 2,5 В (на проводе CAN-L) и более 2,5 В (на проводе CAN-H).

Пример осциллограмм сигналов на проводах САN-Н и СAN-L приведен на рисунке 11.

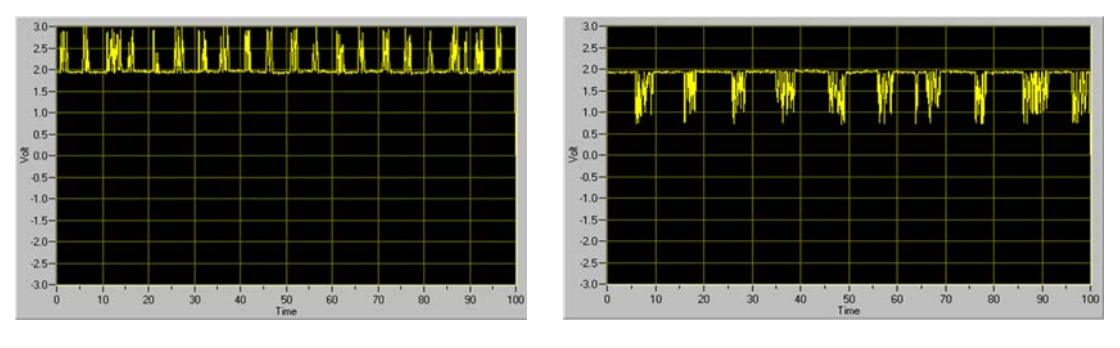

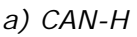

б) CAN-L

Рисунок 11 — Пример осциллограмм сигналов на проводах шины CAN

#### 2.3 Рекомендации по поиску проводов шины J1708

Для подключения <u>MasterCAN V-GATE</u> к бортовой шине <u>J1708</u> необходимо при помощи осциллографа произвести ее обнаружение и определить провода J1708.A и J1708.B.

Тип сигнала шины J1708 – дифференциальный, амплитуда напряжения на проводах J1708. А и J1708. В изменяется в диапазоне от 0 до 5 В.

#### 2.4 Эксплуатационные ограничения

Для установки <u>MasterCAN</u> выберите сухое место, защищенное от агрессивных воздействий внешней среды.

MasterCAN нельзя закреплять рядом с нагревательными и охлаждающими элементами (например, системы климат-контроля). Также не рекомендуется устанавливать Master-CAN вблизи силовых электрических цепей автомобиля.

Подходящим местом для установки MasterCAN является кабина водителя. При установке в подкапотном пространстве необходимо обеспечить удаленность корпуса MasterCAN и его кабеля от вращающихся частей и поверхностей двигателя не менее чем на 30 см.

#### 2.5 Подключение

Питание <u>MasterCAN</u> может осуществляться от бортовой сети <u>TC</u> либо от терминала системы мониторинга транспорта.

#### ВАЖНО:

**1)** Перед началом работ необходимо обесточить электрические цепи TC, воспользовавшись выключателем АКБ либо сняв с АКБ контактные клеммы. Во избежание выхода оборудования из строя, включение АКБ допускается только после выполнения операций согласно <u>2.5.1</u> – <u>2.5.4</u>.

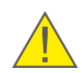

2) При подключении питания MasterCAN к бортовой сети TC рекомендуется в цепи питания устанавливать плавкие предохранители (приобретаются отдельно) (см. рисунок 12 а). Номинальный ток предохранителя — не более 2 А.
 3) Провода питание «+» и масса «-» подключайте к тем же точкам бортовой сети, к которым подключены соответствующие провода терминала.

4) Перед началом работ по электрическому подключению MasterCAN обратите особое внимание на проверку качества массы TC. Сопротивление между любой точкой массы TC и клеммой «-» АКБ либо между клеммами выключателя массы не должно превышать 1 Ом.

Для подключения проводов питания MasterCAN рекомендуется приобрести и использовать клеммы (см. рисунок 12 б), а для подключения сигнальных проводов – коннекторы (см. рисунок 12 в).

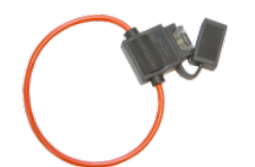

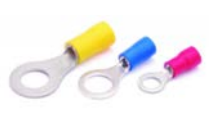

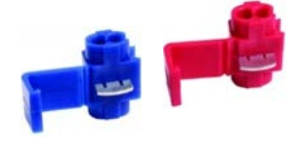

в) коннекторы

a) плавкий предохранитель с держателем

б) клеммы

Рисунок 12 — Аксессуары для подключения MasterCAN

**ВНИМАНИЕ:** Для обеспечения корректной передачи данных по интерфейсу CAN при подключении MasterCAN CC (MasterCAN V-GATE) к терминалу, подключите заглушки S6 CW (см. комплект поставки) на концах линии связи между проводами CAN LOW и CAN HIGH согласно рисунку 13.

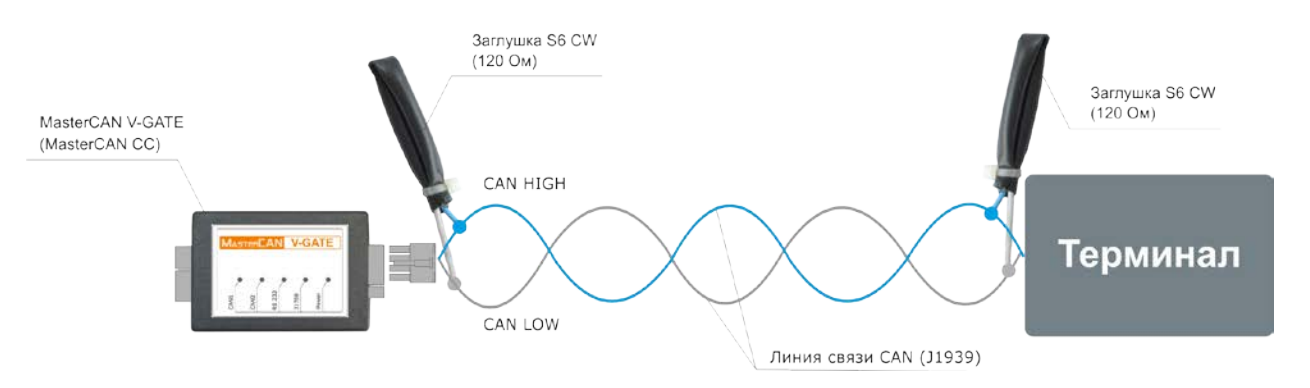

Рисунок 13 — Подключение заглушек S6 CW

## 2.5.1 Использование бесконтактных считывателей Crocodile для подключения MasterCAN

Простые в эксплуатации **бесконтактные считыватели** производства Технотон наиболее удачно подходят для надежного и безопасного подключения <u>MasterCAN</u> к бортовым информационным шинам <u>CAN</u> и <u>J1708</u> транспортных средств. Для подключения MasterCAN рекомендуется применять следующие исполнения бесконтактных считывателей <u>Crocodile</u> (далее — Crocodile):

• — для бесконтактного подключения любого исполнения MasterCAN к шине CAN и получения из неё данных без нарушения изоляционной оболочки проводов и без электрического контакта (см. рисунок 14 а);

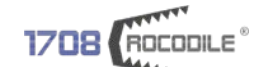

— для бесконтактного подключения MasterCAN V-GATE к шине J1708 и получения из нее данных без нарушения изоляционной оболочки проводов и без электрического контакта (см. рисунок 14 б).

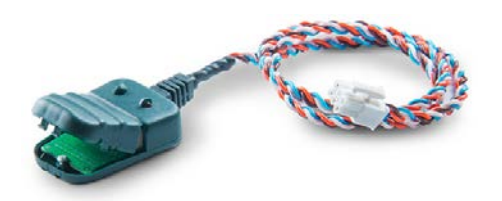

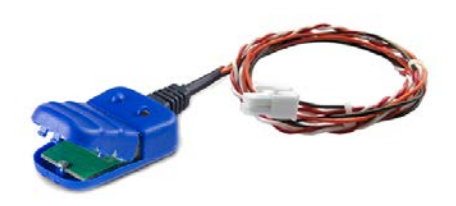

'ODII E

a) CANCrocodile

6) 1708Crocodile

Рисунок 14 — Внешний вид бесконтактных считывателей

<u>CANCrocodile</u> и <u>1708Crocodile</u> формируют выходной сигнал, совпадающий по составу информации с данными подключенной шины.

Подробную информацию по техническим характеристикам и порядку подключения указанного оборудования можно получить в документе <u>Бесконтактные считыватели</u> <u>Crocodile. Руководство по эксплуатации</u>.

#### 2.5.2 Подключение MasterCAN CC

Подключение питания бортовой сети <u>TC</u> осуществляется в соответствии с назначением контактов разъема **ПИТАНИЕ**, маркировкой и цветом проводов согласно таблице 6.

Таблица 6 — Подключение разъема ПИТАНИЕ

| Цоколевка<br>разъёма | Номер<br>контакта<br>разъема | Маркировка<br>провода | Цвет<br>провода | Назначение<br>цепи | Характери-<br>стика<br>сигнала             |
|----------------------|------------------------------|-----------------------|-----------------|--------------------|--------------------------------------------|
| 2<br>1               | 2                            | GND                   | Коричневый      | Macca «-»          | —                                          |
|                      | 1                            | VBAT                  | Оранжевый       | Питание «+»        | Аналоговый,<br>напряжение<br>от 10 до 50 В |

Подключение к шине <u>CAN</u> транспортного средства осуществляется в соответствии с назначением контактов разъема **CAN**, маркировкой и цветом проводов согласно таблице 7.

Таблица 7— Подключение входного разъема CAN

| Цоколевка<br>разъёма                    | Номер<br>контакта<br>разъема | Маркировка<br>провода | Цвет<br>провода | Назначение<br>цепи       | Характери-<br>стика<br>сигнала             |  |
|-----------------------------------------|------------------------------|-----------------------|-----------------|--------------------------|--------------------------------------------|--|
|                                         | 1                            | VE                    | Оранжевый       | Выходное<br>питание «+»* | Аналоговый,<br>напряжение<br>от 10 до 50 В |  |
| 6 ••• 4<br>3 ••• 1                      | 2                            | GND                   | Коричневый      | Macca «-»                | _                                          |  |
|                                         | 3                            | CAN1.H                | Голубой         | CAN HIGH                 | Цифровой,                                  |  |
|                                         | 4                            | CAN1.L                | Белый           | CAN LOW                  | стандарт<br>SAE J1939                      |  |
| * Для обеспечения питания CANCrocodile. |                              |                       |                 |                          |                                            |  |

Подключение к <u>терминалу</u> мониторинга транспорта осуществляется в соответствии с назначением контактов разъема **ШЛЮЗ**, маркировкой и цветом проводов согласно таблице 8.

| Цоколевка<br>разъёма                         | Номер<br>контакта<br>разъема | Маркировка<br>провода | Цвет<br>провода | Назначение<br>цепи | Характе-<br>ристика<br>сигнала    |
|----------------------------------------------|------------------------------|-----------------------|-----------------|--------------------|-----------------------------------|
| _                                            | 3                            | CAN2.L                | Белый           | CAN LOW            | Цифровой,                         |
| 8 • • • • 5<br>4 • • • • • 1                 | 7                            | CAN2.H                | Голубой         | CAN HIGH           | стандарт<br>SAE J1939             |
|                                              | 8                            | KLINE                 | Черный          | K-Line*            | Цифровой,<br>стандарт<br>ISO 9141 |
| * Для настройки и перепрошивки MasterCAN CC. |                              |                       |                 |                    |                                   |

Таблица 8 — Подключение выходного разъема ШЛЮЗ MasterCAN CC

Пример подключения <u>MasterCAN CC</u> с использованием <u>CANCrocodile</u> для получения информации бортовой шины CAN приведен на рисунке 15.

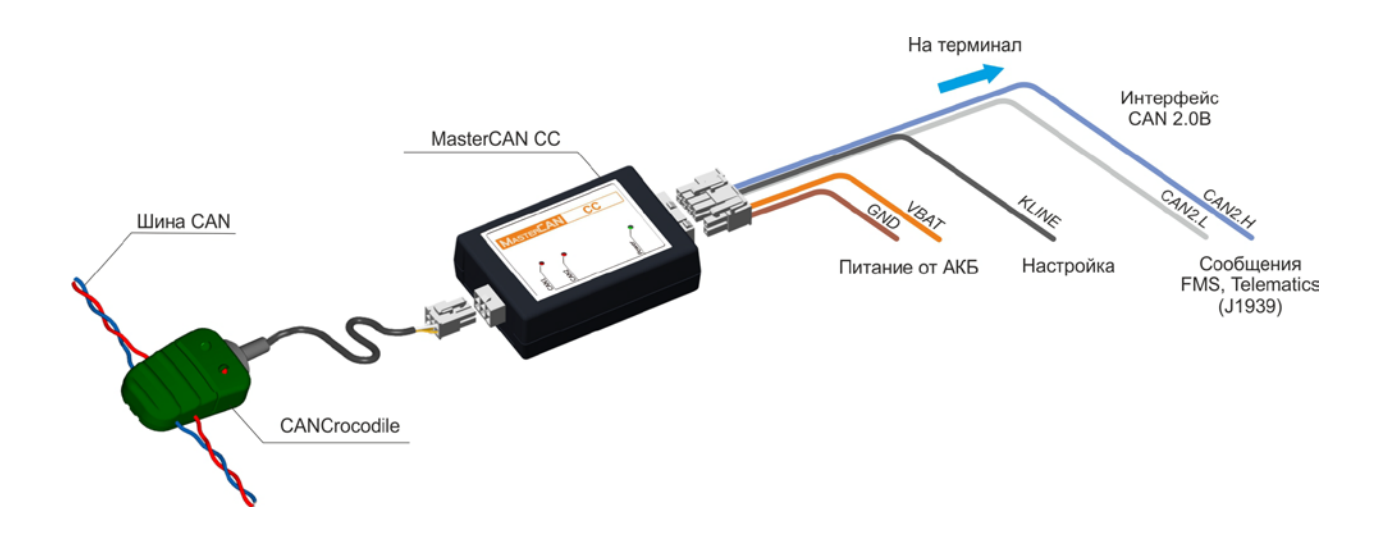

Рисунок 15 — Подключение MasterCAN CC к шине CAN

#### 2.5.3 Подключение MasterCAN C 232/485

Подключение питания к бортовой сети <u>TC</u> осуществляется в соответствии с назначением контактов разъема **ПИТАНИЕ**, маркировкой и цветом проводов согласно таблице 6.

Подключение входного интерфейса к шине <u>CAN</u> транспортного средства осуществляется в соответствии с назначением контактов разъема **CAN**, маркировкой и цветом проводов согласно таблице 7.

Подключение выходного интерфейса к <u>терминалу</u> мониторинга транспорта осуществляется в соответствии с назначением контактов разъема **ШЛЮЗ**, маркировкой и цветом проводов согласно таблице 9.

| Цоколевка<br>разъёма                                | Номер<br>контакта<br>разъема | Маркировка<br>провода | Цвет<br>провода | Назначение<br>цепи       | Характе-<br>ристика<br>сигнала                |  |
|-----------------------------------------------------|------------------------------|-----------------------|-----------------|--------------------------|-----------------------------------------------|--|
|                                                     | 1                            | RS485.B               | Красный         | Прием/передача<br>данных | Цифровой,<br>согласно<br>стандарту<br>RS-485  |  |
| 8 <b>• • • •</b> 5<br>4 <b>• • • •</b> { 1          | 2                            | RS232.TXD             | Красный         | Передаваемые<br>данные   | Цифровой,<br>согласно<br>стандарту<br>RS-232  |  |
|                                                     | 5                            | RS485.A               | Белый           | Прием/передача<br>данных | Цифровой,<br>согласно<br>стандарту<br>RS-485  |  |
|                                                     | 6                            | RS232.RXD             | Белый           | Принимаемые<br>данные    | Цифровой,<br>согласно<br>стандарту<br>RS-232  |  |
|                                                     | 8                            | KLINE                 | Черный          | K-Line*                  | Цифровой,<br>согласно<br>стандарту<br>ISO9141 |  |
| * Для настройки и перепрошивки MasterCAN C 232/485. |                              |                       |                 |                          |                                               |  |

Таблица 9 — Подключение выходного разъема ШЛЮЗ MasterCAN C 232/485

Пример подключения <u>MasterCAN C 232/485</u> с использованием <u>CANCrocodile</u> для получения информации бортовой шины CAN приведен на рисунке 16.

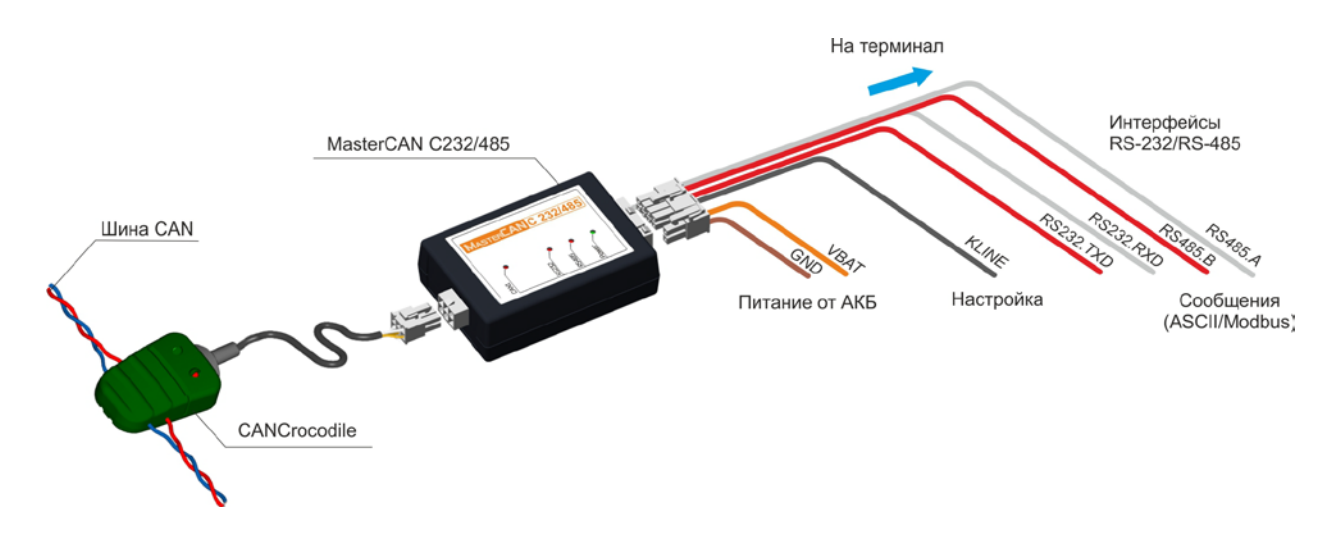

Рисунок 16 — Подключение MasterCAN С 232/485 к шине CAN

#### 2.5.4 Подключение MasterCAN V-GATE

Подключение питания к бортовой сети <u>TC</u> осуществляется в соответствии с назначением контактов разъема **ПИТАНИЕ**, маркировкой и цветом проводов согласно таблице 6.

Подключение входного интерфейса к шине <u>CAN</u> транспортного средства осуществляется в соответствии с назначением контактов разъема **CAN**, маркировкой и цветом проводов согласно таблице 7.

Подключение входного интерфейса к шине <u>J1708</u> транспортного средства осуществляется в соответствии с назначением контактов разъема **J1708**, маркировкой и цветом проводов согласно таблице 10.

| Цоколевка<br>разъёма                             | Номер<br>контакта<br>разъема | Маркировка<br>провода | Цвет<br>провода | Назначение<br>цепи       | Характери-<br>стика<br>сигнала                  |  |  |  |
|--------------------------------------------------|------------------------------|-----------------------|-----------------|--------------------------|-------------------------------------------------|--|--|--|
| 4 <b>•</b> <i>3</i><br>2 <b>•</b> <i>1</i>       | 1                            | J1708.A               | Белый           | J1708.A                  | Цифровой,<br>согласно<br>стандарту<br>SAE J1708 |  |  |  |
|                                                  | 2                            | J1708.B               | Голубой         | J1708.B                  |                                                 |  |  |  |
|                                                  | 3                            | VE                    | Оранжевый       | Выходное<br>питание «+»* | Аналоговый,<br>напряжение<br>от 10 до 50 В      |  |  |  |
|                                                  | 4                            | GND                   | Коричневый      | Macca «-»                | _                                               |  |  |  |
| * Для обеспечения питания <u>1708Crocodile</u> . |                              |                       |                 |                          |                                                 |  |  |  |

Таблица 10 — Подключение входного разъема J1708 MasterCAN V-GATE

Подключение выходного интерфейса к терминалу мониторинга транспорта осуществляется в соответствии с назначением контактов разъема **ШЛЮЗ**, маркировкой и цветом проводов согласно таблице 11.

| Цоколевка<br>разъёма                             | Номер<br>контакта<br>разъема | Маркировка<br>провода | Цвет<br>провода | Назначение<br>цепи     | Характе-<br>ристика<br>сигнала                  |  |  |  |
|--------------------------------------------------|------------------------------|-----------------------|-----------------|------------------------|-------------------------------------------------|--|--|--|
| 8 <b>9 9 9</b> 5<br>4 <b>9 9 9</b> 7             | 2                            | RS232.TXD             | Красный         | Передаваемые<br>данные | Цифровой,<br>согласно<br>стандарту<br>RS-232    |  |  |  |
|                                                  | 3                            | CAN2.L                | Белый           | CAN LOW                | Цифровой,<br>согласно<br>стандарту<br>SAE J1939 |  |  |  |
|                                                  | 6                            | RS232.RXD             | Белый           | Принимаемые<br>данные  | Цифровой,<br>согласно<br>стандарту<br>RS-232    |  |  |  |
|                                                  | 7                            | CAN2.H                | Голубой         | CAN HIGH               | Цифровой,<br>согласно<br>стандарту<br>SAE J1939 |  |  |  |
|                                                  | 8                            | KLINE                 | Черный          | K-Line*                | Цифровой,<br>согласно<br>стандарту<br>ISO9141   |  |  |  |
| * Для настройки и перепрошивки MasterCAN V-GATE. |                              |                       |                 |                        |                                                 |  |  |  |

Таблица 11 — Подключение выходного разъема ШЛЮЗ MasterCAN V-GATE

Пример подключения <u>MasterCAN V-GATE</u> с использованием <u>CANCrocodile</u> для получения информации бортовой шины CAN приведен на рисунке 17.

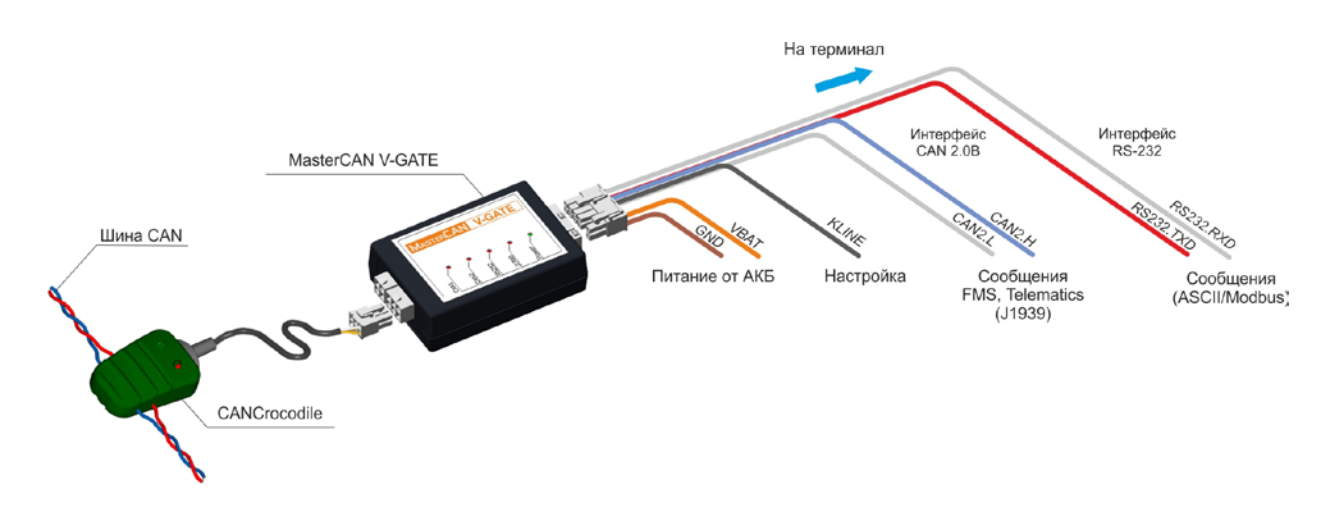

Рисунок 17 — Подключение MasterCAN V-GATE к шине CAN

Пример подключения <u>MasterCAN V-GATE</u> с использованием <u>1708Crocodile</u> для получения информации бортовой шины <u>J1708</u> приведен на рисунке 18.

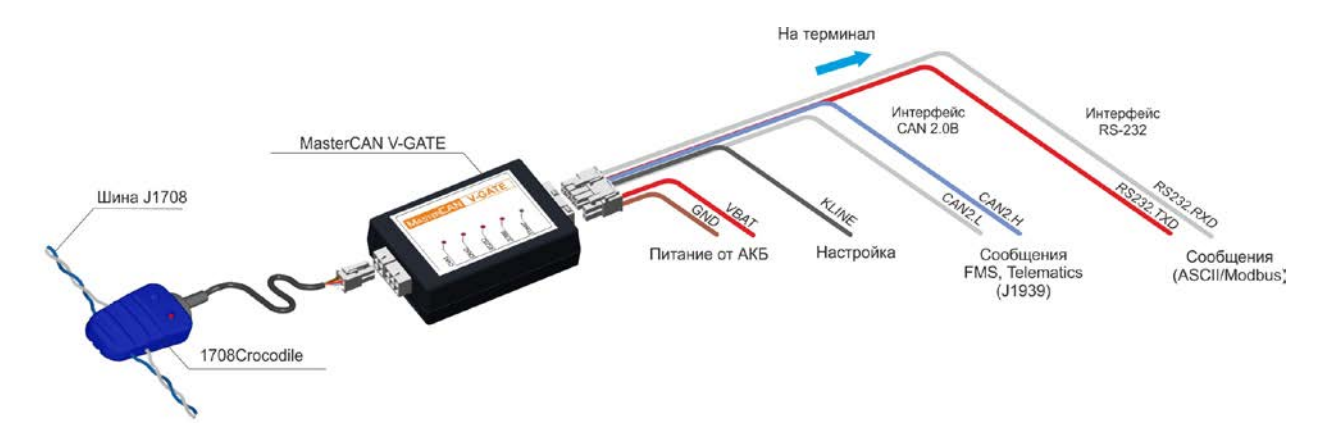

Рисунок 18 — Подключение MasterCAN V-GATE к шине J1708

Пример подключения MasterCAN V-GATE с использованием <u>CANCrocodile</u> и 1708Crocodile для одновременного получения информации бортовых шин <u>CAN</u> и J1708 приведен на рисунке 19.

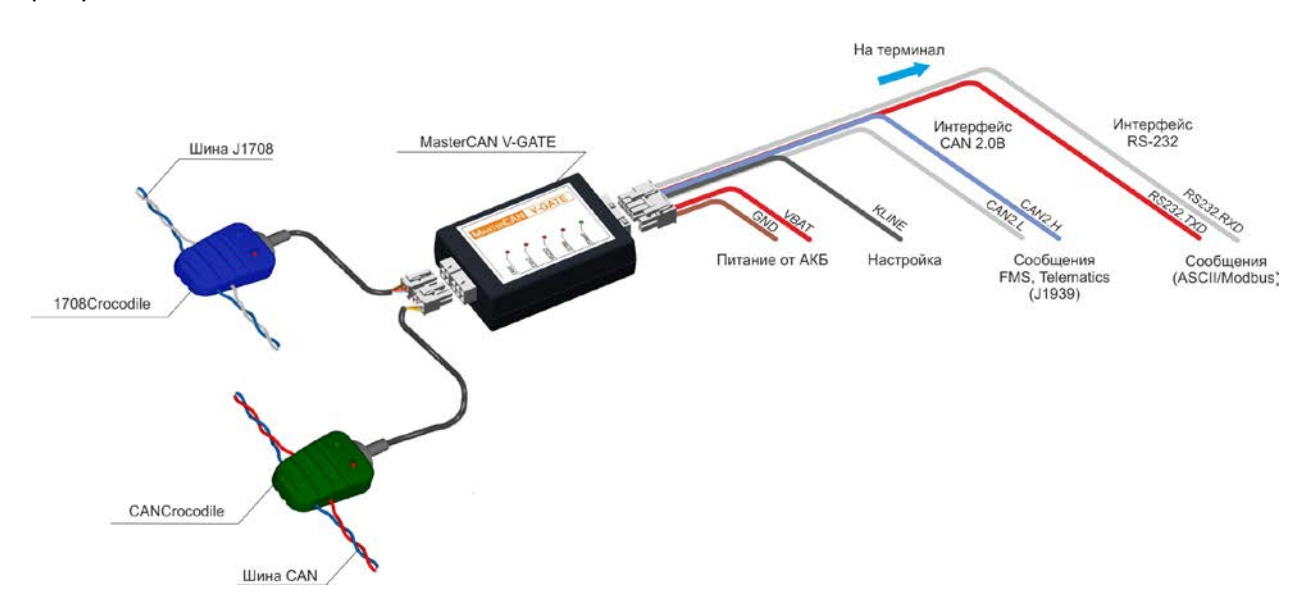

Рисунок 19 — Подключение MasterCAN V-GATE к шинам CAN и J1708 одновременно

#### 2.6 Проверка функционирования

В случае, если подключение было произведено корректно, <u>MasterCAN</u> начинает работать с момента подачи на него питания. При отключении питания MasterCAN отключается.

При правильном подключении MasterCAN должны наблюдаться сигналы светодиодных индикаторов, расположенных на его лицевой панели (см. таблицу 3).

#### 2.7 Использование MasterCAN в качестве сумматора датчиков уровня топлива DUT-E CAN

Для измерения суммарного объема топлива нескольких баков, совместно с датчиками уровня топлива <u>DUT-E</u> CAN, можно использовать <u>MasterCAN C 232/485</u> и <u>MasterCAN V-GATE</u>.

Схема подключения <u>MasterCAN</u> для суммирования показаний двух и более датчиков DUT-E CAN с указанием необходимых для заказа моделей кабелей приведена в <u>приложении Д</u>.

Бортовая шина S6 позволяет подключать до 8 датчиков DUT-E CAN. Для их идентификации на шине следует использовать десятичные адреса с 101 по 108.

Во внутреннюю память каждого из подключаемых к шине <u>S6</u> датчиков DUT-E CAN должна быть предварительно записана тарировочная таблица измеряемого топливного бака (см. документ <u>Датчики уровня топлива DUT-E. Руководство по эксплуатации</u>).

MasterCAN получает показания объема топлива каждого из датчиков уровня топлива DUT-E CAN, подключенных к шине S6, суммирует их и передает суммарный объем топлива в виде выходных сообщений согласно <u>1.5.3</u> (для MasterCAN C 232/485) и согласно <u>1.5.4</u> (для MasterCAN V-GATE).

Выходные сообщения MasterCAN при его работе в качестве сумматора DUT-E CAN передаются в соответствии с протоколом <u>Modbus</u> либо протоколом <u>DUT-E COM</u>. Выбор протокола передачи выходных сообщений MasterCAN осуществляется при его настройке с помощью сервисного комплекта SK MasterCAN (см. <u>3.7.4</u>).

Актуальную версию протокола DUT-E COM можно скачать на сайте <u>http://www.technoton.by/</u>.
# **3 Настройка** MasterCAN с помощью сервисного комплекта

**Настройка** <u>MasterCAN</u> под конкретные эксплуатационные требования осуществляется с помощью приобретаемого отдельно сервисного комплекта SK MasterCAN.

## 3.1 Назначение SK MasterCAN

#### Сервисный комплект SK MasterCAN предназначен для обмена данными между ПК и MasterCAN при его настройке.

Для работы с SK MasterCAN на ПК должно быть установлено специальное программное обеспечение (далее — ПО) Service MasterCAN, входящее в состав сервисного комплекта.

Для получения актуальной версии ПО Service MasterCAN следует обратиться в службу <u>техподдержки Технотон</u> по e-mail <u>support@technoton.by</u>.

ПО Service MasterCAN позволяет:

- просматривать и изменять текущие настройки MasterCAN;
- сохранять профиль настроек MasterCAN в виде файла на ПК;
- загружать сохраненный ранее профиль настроек из ПК в MasterCAN;
- обновлять встроенное ПО MasterCAN.

# 3.2 Требования к ПК

Для работы ПО Service MasterCAN необходим IBM-совместимый ПК (стационарный или ноутбук), удовлетворяющий следующим требованиям:

- процессор Intel или AMD с тактовой частотой не менее 800 МГц;
- ОЗУ не менее 256 Мб (рекомендуется 512 Мб и более);
- наличие USB-порта;
- наличие CD-ROM или DVD-ROM;
- операционная система Windows XP/Windows Vista/Windows 7/Windows 8.

# 3.3 Состав сервисного комплекта

#### 3.3.1 Внешний вид и комплектность

Комплект поставки SK MasterCAN представлен на рисунке 20.

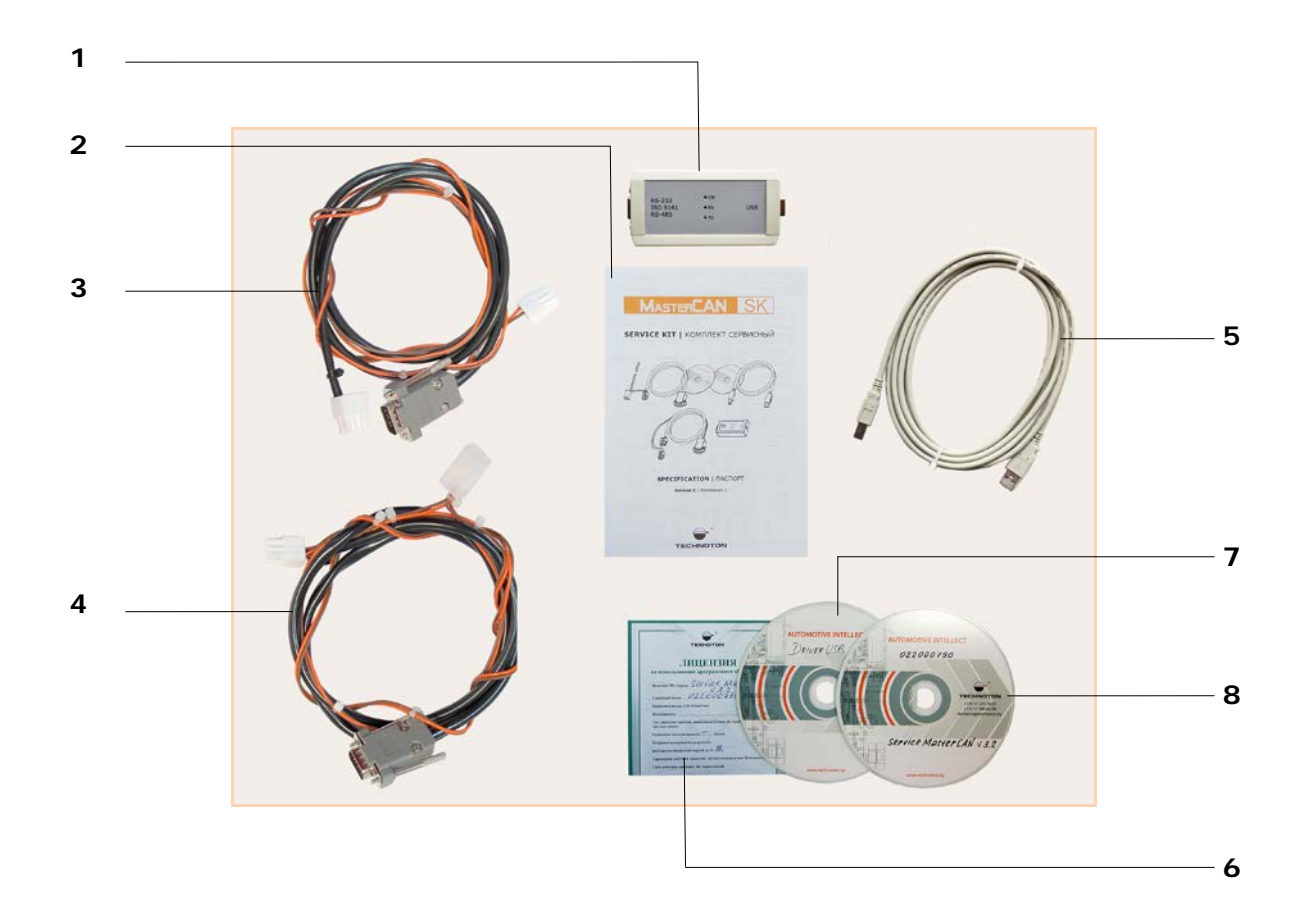

- 1 универсальный сервисный адаптер;
- 2 паспорт SK MasterCAN;
- 3 сервисный кабель MasterCAN CC, MasterCAN C 232/485 и MasterCAN V-GATE;
- 4 сервисный кабель MasterCAN Diagnostic;
- **5** кабель USB A-B;
- 6 карточка лицензии на использование ПО Service MasterCAN;
- 7 компакт-диск «Программное обеспечение Driver USB»;
- 8 компакт-диск «Программное обеспечение Service MasterCAN».

Рисунок 20 — Комплект поставки SK MasterCAN

### 3.3.2 Универсальный сервисный адаптер

Универсальный сервисный адаптер (далее — адаптер) предназначен для обеспечения обмена данными между <u>MasterCAN</u> и ПК.

Внешний вид адаптера представлен на рисунке 21.

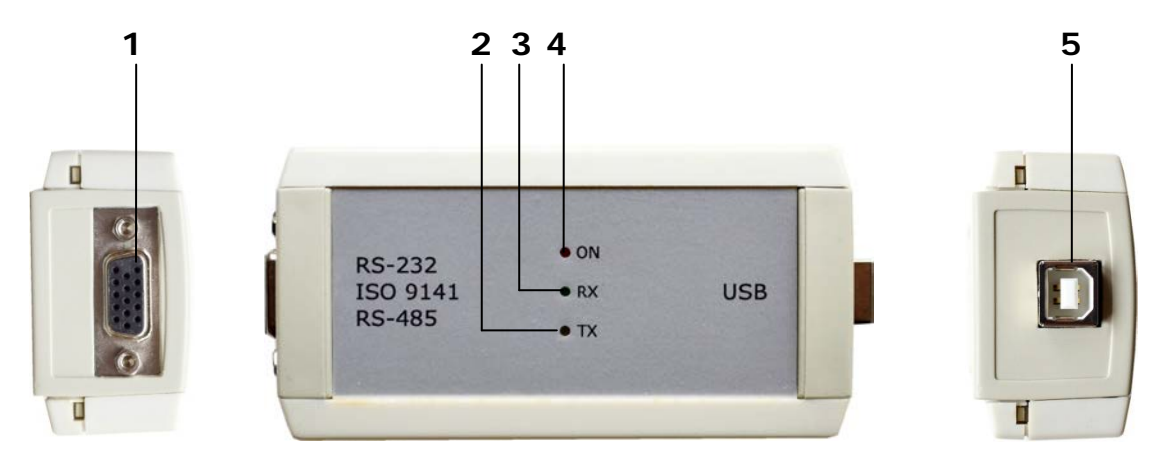

- 1 разъём RS-232/ISO 9141/RS-485 для подключения MasterCAN;
- 2 жёлтый светодиодный индикатор ТХ передачи данных в MasterCAN;
- **3** зелёный светодиодный индикатор RX приёма данных от MasterCAN;
- 4 красный светодиодный индикатор ОN подключения питания;
- 5 разъём USB В для подключения ПК.

Рисунок 21 — Внешний вид адаптера

#### 3.3.3 Кабель USB А-В

Кабель USB А-В предназначен для подключения адаптера к ПК.

Внешний вид разъемов USB A и USB В кабеля USB А-В приведен на рисунке 22.

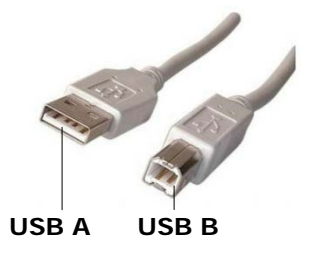

Рисунок 22 — Разъемы кабеля USB A-B

### 3.3.4 **Сервисный кабель** MasterCAN CC, MasterCAN C 232/485, MasterCAN V-GATE

Сервисный кабель MasterCAN CC, MasterCAN C 232/485, MasterCAN V-GATE предназначен для подключения адаптера к интерфейсам данных автомобиля <u>MasterCAN</u>. Назначение контактов разъемов сервисного кабеля MasterCAN CC, MasterCAN C 232/485, MasterCAN V-GATE приведено в таблице 12.

Таблица 12 — Назначение контактов разъемов сервисного кабеля MasterCAN CC, MasterCAN C 232/485, MasterCAN V-GATE

| Вид                      | Номер Провод |                 | ŀ | Сигнал       |                       |                                                |
|--------------------------|--------------|-----------------|---|--------------|-----------------------|------------------------------------------------|
| разъема                  | такта        | Маркировка Цвет |   | Наименование | Тип                   |                                                |
|                          | 1            | VBAT            |   | Оранжевый    | Напряжение<br>питания | Аналоговый,<br>напряжение<br>от 0 до 32 В      |
|                          | 3            | KLINE           |   | Черный       | K-Line                | Цифровой,<br>согласно<br>стандарту<br>ISO 9141 |
|                          | 6            | GND             |   | Коричневый   | Macca «-»             | _                                              |
| 5 000 8<br>1 0000 4      | 8            | KLINE           |   | Черный       | K-Line                | Цифровой,<br>согласно<br>стандарту<br>ISO 9141 |
| 4 000 6<br>1 <b>00</b> 7 | 1            | VBAT            |   | Оранжевый    | Напряжение<br>питания | Аналоговый,<br>напряжение<br>от 0 до 32 В      |
| , 1999                   | 2            | GND             |   | Коричневый   | Macca «-»             | _                                              |

### 3.3.5 Сервисный кабель MasterCAN Diagnostic

Сервисный кабель MasterCAN Diagnostic предназначен для подключения адаптера к диагностическому шлюзу MasterCAN Diagnostic\*.

Назначение контактов разъемов сервисного кабеля MasterCAN Diagnostic приведено в таблице 13.

Таблица 13 — Назначение контактов разъемов сервисного кабеля MasterCAN Diagnostic

| Вид                             | Номер | мер Провод |  | Сигнал     |                       |                                                |
|---------------------------------|-------|------------|--|------------|-----------------------|------------------------------------------------|
| разъема                         | такта | Маркировка |  | Цвет       | Наименование          | Тип                                            |
|                                 | 1     | VBAT       |  | Оранжевый  | Напряжение<br>питания | Аналоговый,<br>напряжение<br>от 0 до 32 В      |
|                                 | 3     | KLINE      |  | Черный     | K-Line                | Цифровой,<br>согласно<br>стандарту<br>ISO 9141 |
|                                 | 6     | GND        |  | Коричневый | Macca «-»             | -                                              |
| 4 <b>000</b> 6<br>1 <b>00</b> 3 | 1     | VBAT       |  | Оранжевый  | Напряжение<br>питания | Аналоговый,<br>напряжение<br>от 0 до 32 В      |
|                                 | 2     | GND        |  | Коричневый | Macca «-»             | _                                              |
|                                 | 5     | KLINE      |  | Черный     | K-Line                | Цифровой,<br>согласно<br>стандарту<br>ISO 9141 |
| 6 💷 4                           | 1     | VBAT       |  | Оранжевый  | Напряжение<br>питания | Аналоговый,<br>напряжение<br>от 0 до 32 В      |
| 3 💷 🎴 1                         | 2     | GND        |  | Коричневый | Macca «-»             | _                                              |

\* В настоящее время идет подготовка к производству MasterCAN Diagnostic.

# 3.4 Установка ПО

Перед началом работы с SK MasterCAN необходимо установить на ПК входящее в его комплект поставки ПО:

- драйвер USB для создания виртуального порта COM (компакт-диск «Программное обеспечение Driver USB»);
- ПО Service MasterCAN (компакт-диск «Программное обеспечение Service MasterCAN»).

#### 3.4.1 Установка драйвера USB

**ВНИМАНИЕ**: Без предварительной установки драйвера USB работа с SK MasterCAN невозможна.

Вставьте в CD-ROM (DVD-ROM) ПК компакт-диск «Программное обеспечение Driver USB» из комплекта поставки SK MasterCAN и запустите файл CP210x\_VCP\_Win\_XP\_S2K3\_Vista\_7.exe.

Появится окно Welcome to the InstallShield Wizard, вид которого представлен на рисунке 23.

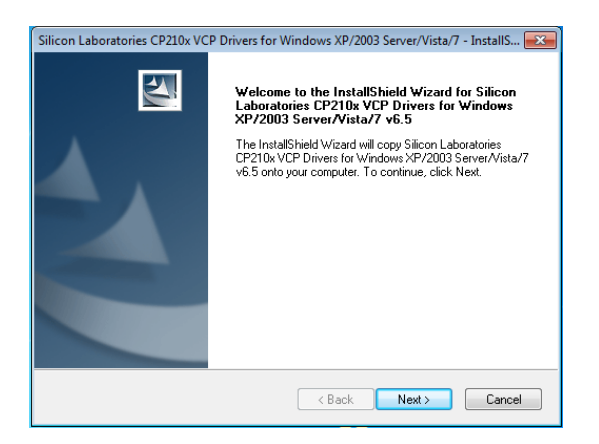

Рисунок 23 — Окно Welcome to the InstallShield Wizard

После нажатия кнопки начнется первый этап установки драйвера USB на ПК, в процессе которого необходимо следовать всем предписаниям программы-установщика.

Процесс установки отображается в окне Setup Status (см. рисунок 24).

| Silicon Laboratories CP210x VCP Drivers for Windows XP/2003 Server/V<br>Setup Status                       | /ista/7 - InstallS 💌 |
|----------------------------------------------------------------------------------------------------|----------------------|
| The InstallShield Wizard is installing Silicon Laboratories CP210x VCP Driv<br>XP/2003 Server/Vista/7 v6.5 | vers for Windows     |
| Installing                                                                                                 |                      |
| c:\\Windows_XP_\$2K3_Vista_7\x86\\//dfCoInstaller01009.dll                                                 |                      |
|                                                                                                    |                      |
|                                                                                                    |                      |
|                                                                                                    |                      |
|                                                                                                    |                      |
| InstallShield                                                                                              |                      |
|                                                                                                    | Cancel               |

Рисунок 24 — Окно Setup Status

По завершении первого этапа установки, в окне InstallShield Wizard Complete (см. рисунок 25) следует пометить галочкой Launch the CP210xVCP для запуска установщика драйвера и затем нажать кнопку Finish.

| Silicon Laboratories CP210x VC | P Drivers for Windows XP/2003 Server/Vista/7 - InstallShield                                                                                                    |
|--------------------------------|----------------------------------------------------------------------------------------------------|
|                                | InstallShield Wizard Complete<br>The InstallShield Wizard has successfully copied the Silicon<br>Laboratories CP210x VCP Drivers for Windows XP/2003<br>Server/Vista/7 v6.5 to your hard drive. The driver installer<br>isted below should be executed in order to install drivers or<br>update an existing driver.<br>✓ Launch the CP210x VCP Driver Installer.<br>Click Finish to complete the Silicon Laboratories CP210x VCP<br>Drivers for Windows XP/2003 Server/Vista/7 v6.5 setup. |
|                                | < Back Finish Cancel                                                                                                    |

Рисунок 25 — Окно InstallShield Wizard Complete

В появившемся окне Silicon Laboratories CP210x USB to UART Bridge Driver Installer следует нажать кнопку [Install], после чего, начнется завершающий этап установки драйвера USB (см. рисунок 26).

| Silicon Labo | oratories CP210x VCP Drivers for Windows XP/2003 Server/Vista/7 - InstallShield |
|--------------|---------------------------------------------------------------------------------|
|              | InstallShield Wizard Complete                                                   |
| 呉 Sili       | con Laboratories CP210x USB to UART Bridge Driver Installer                     |
| 8            | Silicon Laboratories<br>Silicon Laboratories CP210x USB to UART Bridge          |
|              | Driver Version 6.5                                                              |
|              |                                                                                 |
|              | Install                                                                         |
|              |                                                                                 |
|              | < Back Finish Cancel                                                            |

Рисунок 26 — Окно установки Silicon Laboratories CP210x USB to UART Bridge Driver Installer

По завершении появится окно извещения об успешном результате процесса установки драйвера USB (см. рисунок 27).

| Success | ×                                   |
|---------|-------------------------------------|
| i       | Installation completed successfully |
|         | ОК                                  |

Рисунок 27 — Окно извещения об успешном результате установки

#### **3.4.2 Установка ПО Service** MasterCAN

Для установки ПО Service MasterCAN вставьте в CD-ROM (DVD-ROM) ПК компакт-диск «Программное обеспечение Service MasterCAN» из комплекта поставки SK MasterCAN и запустите установочный файл ServiceMasterCAN\_v\_X\_X\_Setup.exe.

Примечание — Цифры X\_X в имени установочного файла указывают номер версии ПО Service MasterCAN. В настоящем документе приведено описание установки для версии 3.2.

После нажатия кнопки Аалее>, в окне Мастера установки (см. рисунок 28) начнется установка ПО Service MasterCAN на ПК. В процессе установки следуйте всем предписаниям программы.

| 💦 Установка ServiceMaste | rCAN                                                                                                    |
|--------------------------|----------------------------------------------------------------------------------------------------|
|                          | Вас приветствует Мастер<br>установки ServiceMasterCAN                                                                                                    |
| APA Honora               | Эта программа установит ServiceMasterCAN на ваш компьютер.                                                                                                    |
|                          | Перед началом установки рекомендуется закрыть все<br>запущенные приложения. Это позволит программе<br>установки обновить системые файлы без перезагрузки.<br>Нажните Далее чтобы продолжить. |
|                          | Далее > Отмена                                                                                                    |

Рисунок 28 — Окно Мастер установки Service MasterCAN

Процесс копирования файлов ПО Service MasterCAN отображается в окне Установка (см. рисунок 29).

| Подождите, пока програнна | Идет процесс    | : установки. П<br>необходимые | loжалуйста x | кдите         |
|---------------------------|-----------------|-------------------------------|--------------|---------------|
| Подождите, пока программа | скопирует все н | необходимые                   | файлы Servi  | iceMasterCAN. |
|                           |                 |                               |              |               |
|                           |                 |                               |              |               |
|                           |                 |                               |              |               |
|                           |                 |                               |              |               |
| Копирование: icuin51.dll  |                 |                               |              |               |
|                           |                 |                               |              |               |
|                           |                 |                               |              |               |
| Копирование: icuin51.dll  |                 |                               |              |               |

Рисунок 29 — Окно Установка

После успешной установки ПО Service MasterCAN ПК готов для работы с сервисным комплектом SK MasterCAN (см. рисунок 30).

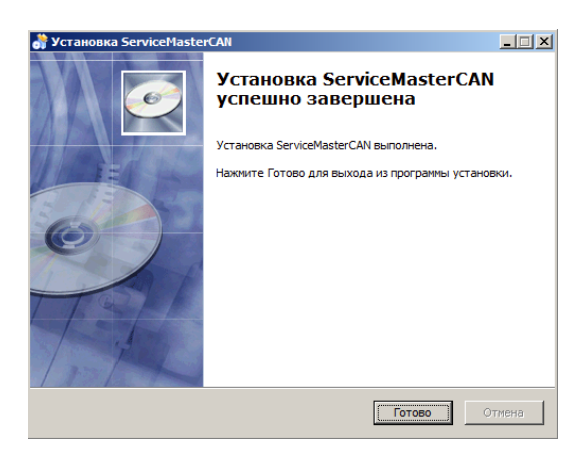

Рисунок 30 — Окно завершения процесса установки ПО

# 3.5 Подключение SK MasterCAN

### 3.5.1 Внешний осмотр перед подключением

Перед первым подключением сервисного комплекта SK MasterCAN следует провести его внешний осмотр на предмет выявления дефектов, возникших при перевозке, хранении или неаккуратном обращении:

- видимых повреждений разъемов или корпуса адаптера;
- повреждений разъемов или изоляционной оболочки кабелей из комплекта поставки.

При обнаружении дефектов следует обратиться к поставщику продукта.

#### 3.5.2 Эксплуатационные ограничения

При подключении SK MasterCAN к интерфейсу данных автомобиля <u>MasterCAN</u>, установленному на <u>TC</u>, следует исключить:

- попадание топливно-смазочных материалов и влаги на контакты разъёмов адаптера и кабелей;
- возможность повреждения корпуса адаптера, изоляции кабелей подвижными и нагревающимися элементами автомобиля.

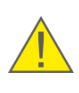

**ВНИМАНИЕ**: Для исключения сбоев в линии связи между MasterCAN и ПК при работе с SK MasterCAN, необходимо убедиться, что вблизи рабочего места отсутствуют источники электромагнитных помех (работающие электродвигатели, мощные трансформаторы и коммутационное оборудование, сварочное оборудование, высоковольтные линии и т.п.).

# 3.5.3 Подключение MasterCAN к ПК

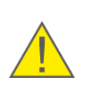

**ВНИМАНИЕ**: Перед началом работ по подключению <u>MasterCAN</u> к ПК необходимо обесточить электрические цепи <u>TC</u>. Для этого следует воспользоваться выключателем массы или снять контактные клеммы с АКБ.

Подключение MasterCAN для их настройки к ПК осуществляется в соответствии со схемой подключения, приведенной на рисунке 31.

Необходимо выполнить следующую последовательность действий:

- 1) Подключить разъемы ШЛЮЗ и CAN интерфейса данных автомобиля MasterCAN к разъему RS-232/ISO 9141/RS-485 адаптера с помощью сервисного кабеля MasterCAN CC, MasterCAN C 232/485, MasterCAN V-GATE.
- **2)** Подключить провода кабеля питания к бортовой сети TC (см. <u>2.5</u>) либо к источнику питания.
- 3) Подключить адаптер к свободному USB-порту ПК кабелем USB A-B \*.
- 4) Включить питание (АКБ).

Сразу после подключения SK MasterCAN к ПК на лицевой панели адаптера загорится красный светодиодный индикатор ON. Если MasterCAN не подключен к адаптеру либо если не осуществлен запуск ПО Service MasterCAN, то данный индикатор погаснет примерно через 15 с. В случае отсутствия сигнала индикатора ON необходимо убедиться в надёжности соединения разъёмов кабеля USB A-B с соответствующими разъёмами ПК и адаптера либо подключиться к другому USB-порту ПК.

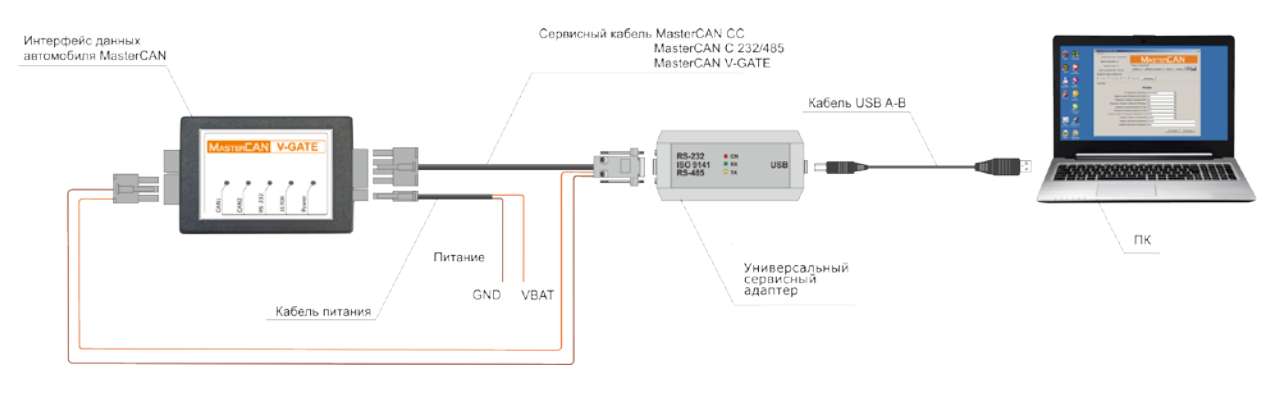

Рисунок 31 — Схема подключения SK MasterCAN

<sup>\*</sup> Подключение адаптера к USB-порту ПК допускается производить как до, так и после включения питания (АКБ) и запуска ПО Service MasterCAN.

### 3.6 Проверка функционирования

В случае, если установка ПО и подключение SK MasterCAN были произведены корректно, Windows автоматически определяет подключаемый к порту USB ПК адаптер как USB-устройство и выполняет для него включение драйвера виртуального COM-порта. Виртуальный COM-порт отображается в списке Порты Диспетчера устройств Windows (см. рисунок 32 а).

Перед началом работ по подключению MasterCAN к ПК необходимо обесточить электрические цепи ТС. Для этого следует воспользоваться выключателем массы или снять контактные клеммы с АКБ.

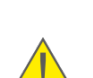

РЕКОМЕНДАЦИИ: При работе с ПО Service MasterCAN

1) Подключайте адаптер всегда к одному и тому же USB-разъёму ПК.

**2)** В свойствах виртуального СОМ-порта снимите галочку разрешения на отключение этого устройства для экономии энергии (см. рисунок 32 б).

SK MasterCAN готов к работе с момента включения питания (от бортовой сети TC, либо от источника питания).

| Дискетчер устрайств                                                                                                    | the second second second second second second second second second second second second second second second se | 10 × |
|----------------------------------------------------------------------------------------------------|----------------------------------------------------------------------------------------------------|------|
| Файл Действне Вид Стравка                                                                                                    |                                                                                                    |      |
| ** ******                                                                                                    |                                                                                                    |      |
| Bit gives 24       Bit gives 24       Bit gives 24 </td <td>Обновить здойверы<br/>Опловить<br/>закить<br/>Обновить консегурацие обрудование<br/>Сезобкува</td> <td></td> | Обновить здойверы<br>Опловить<br>закить<br>Обновить консегурацие обрудование<br>Сезобкува                       |      |
| Открытие странява свойств для выделенного объекта.                                                                                                    |                                                                                                    |      |

| CTPORCTRA ADM SHORE TO C                     | 0<br>0<br>0000 30400000<br>0 14030000 |
|----------------------------------------------|---------------------------------------|
| стройства для эконог<br>неодить лонтакотер ( | <b>ам энерги</b><br>о жаушего         |
| ыводить контактер (                          | o xuyuera                             |
|                                              |                                       |
|                                              |                                       |
|                                              |                                       |
|                                              |                                       |
|                                              |                                       |
|                                              |                                       |
|                                              |                                       |
|                                              |                                       |

а) выбор Свойств порта в его контекстном меню

б) снятие разрешения на отключение порта

Рисунок 32 — Настройка виртуального СОМ-порта в Диспетчере устройств

При работе ПО Service MasterCAN значения сигналов светодиодных индикаторов, расположенных на лицевой панели адаптера, определяются в соответствии с таблицей 14.

Таблица 14 – Значения сигналов светодиодных индикаторов адаптера

| Светс       | одиодный индикатор                     |                                                                                   |
|-------------|----------------------------------------|-----------------------------------------------------------------------------------|
| Обозначение | Состояние индикатора<br>и цвет сигнала | Значение светового сигнала                                                        |
|             |                                        | Питание от бортовой сети либо от<br>источника питания                             |
| ON          | Нет сигнала                            | Питание отключено (значение<br>напряжения питания ниже<br>минимально допустимого) |
| DV          |                                        | Идет прием данных от MasterCAN                                                    |
| RA          | Нет сигнала                            | Нет приема данных от MasterCAN                                                    |
| тх          |                                        | Идет передача данных в MasterCAN                                                  |
|             | Нет сигнала                            | Нет передачи данных в MasterCAN                                                   |

# 3.7 Работа с ПО

#### 3.7.1 Запуск и начальная настройка

ПО Service MasterCAN запускается ярлыком <sup>МанесХN</sup>, созданным в процессе установки программы.

До установления сеанса связи между <u>MasterCAN</u> и ПК окно ПО имеет вид согласно рисунку 33.

В области **Паспорт** отображается следующая информация: Серийный номер — «Неизвестно», Версия прошивки — «Неизвестно», Версия платы — «Неизвестно», Дата производства — «Неизвестно». Сигналы светодиодных индикаторов адаптера при этом отсутствуют.

Начальная настройка ПО включает в себя выбор языка интерфейса.

| servicemastercavity daz                   | 1                                                                                                    |
|-------------------------------------------|----------------------------------------------------------------------------------------------------|
| Tacnopr                                   |                                                                                                    |
| Серийный номер: Неизвестно                | ASTERCAN                                                                                                    |
| версия прошивки: пеизвестно               | 17 Yand I Yani (Yani / Yi Yi                                                                                                    |
| Версия платы: Неизвестно Панель инструнен | 108                                                                                                    |
| Дата производства: Неизвестно             | Сновить прошивку Параль Понощь *                                                                                                    |
| Выберите нодель MasterCAN                 |                                                                                                    |
| V-Gate C C 232/485 C CC C Diagnostic Dog  | IN DECISION OF THE OWNER OF THE OWNER OWNER OWNER OWNER OWNER OWNER OWNER OWNER OWNER OWNER OWNER OWNER OWNER OWNER OWNER OWNER OWNER OWNER OWNER OWNER OWNER OWNER OWNER OWNER OWNER OWNER OWNER OWNER OWNER OWNER OWNER |
|                                           |                                                                                                    |
| Настройки                                 |                                                                                                    |
| V-C                                       | Sate                                                                                                    |
|                                           |                                                                                                    |
|                                           | MODBUS                                                                                                    |
| Agpec на шине MODBUS (DUTE-COM)           |                                                                                                    |
| Разрешить отправку сообщений FMS:         | Her                                                                                                    |
| Разрешить отправку сообщений Telematics   | Her.                                                                                                    |
| Разрешить активные запросы в САМ          | Her                                                                                                    |
| Разрешить активные запросы в 31708        | Her                                                                                                    |
| Интервал выдачи Текстовых сообщений, тс   | 100 -                                                                                                    |
| Connets, oferesa no 95232/485             |                                                                                                    |
| Desture receptor confidence               | 12400                                                                                                    |
| префикс текстового сооощения              | -                                                                                                    |
| Суффикс текстового сообщения              |                                                                                                    |
|                                           |                                                                                                    |

Рисунок 33 — Окно ПО до установления связи между MasterCAN и ПК

#### 3.7.2 Авторизация пользователя

Для установления сеанса связи между <u>MasterCAN</u> и ПК, необходимо в области **Выберите модель MasterCAN** указать модель настраиваемого MasterCAN и нажать кнопку <u>Подключить</u>.

В соответствующих полях появившегося окна **Авторизация** (см. рисунок 34 а) введите логин пользователя и пароль (по умолчанию логин — 0, пароль — 2000). Чтобы сохранить введенные логин и пароль для следующего сеанса связи установите галочку **Запомнить пароль**.

При необходимости изменить текущий пароль, после установления сеанса связи между MasterCAN и ПК нажмите кнопку пароль в области **Панель инструментов**. В соответствующем поле окна **Пароль Юнита** введите новый пароль в виде последовательности четырех любых цифр. Для его записи нажмите кнопку (гэ) запись (см. рисунок 34 в).

| 🦲 Авторизация    | <u>?×</u> |
|------------------|-----------|
| Логин 0          |           |
| Пароль           |           |
| 🔽 Запомнить паро | ль        |
| Ok               | Cancel    |

а) ввод текущего пароля

|   | Код | Ошибка                                                               |
|---|-----|----------------------------------------------------------------------|
| ſ | 53  | Неправильный пароль электронного блока, или ID и пароль пользователя |
|   |     | m.                                                                   |
|   |     |                                                                      |
|   |     | Grand                                                                |
|   |     | Cancel                                                               |

б) сообщение при вводе неверного текущего пароля

| Пароль                   | <u>?×</u> |
|--------------------------|-----------|
| Пароль Юнита             |           |
| Пароль установщика: 2000 | ÷         |
| (F2) Чтение (F3) Запи    | ісь       |

в) изменение текущего пароля

Рисунок 34 — Авторизация пользователя

#### 3.7.3 Работа с профилем MasterCAN

ПО Service MasterCAN предназначено для работы с **профилем** <u>MasterCAN</u> (далее — профиль).

Под профилем понимается совокупность паспортных данных, параметров и настроек MasterCAN.

Если авторизация пользователя (см. <u>3.7.2</u>) прошла успешно, то ПО автоматически загрузит и отобразит в области **Паспорт** данные профиля подключенного MasterCAN: серийный номер, версию прошивки, версию платы и дату производства. В области **Настройки** будут доступны для внесения изменений параметры и настройки MasterCAN. Кнопки Обновить прошивку, Пароль, (F2) чтение и (F3) запись примут активный статус, а кнопка Подключить изменит свой вид на Отключить (см. рисунок 35). Кроме того, будут наблюдаться сигналы светодиодных индикаторов адаптера согласно <u>таблице 14</u>.

| 📀 ServiceMasterCAN v 3.2                                                                                                    | 1 X ServiceHasterCAl v 3.2                                                                                                    |
|----------------------------------------------------------------------------------------------------|----------------------------------------------------------------------------------------------------|
| Паспорт<br>Серийный номер: 30200001<br>Версия прошивки: 5<br>Версия плати: 2<br>Дата производства: 42/2013                                                                         | Сарийн Монер: 20300034<br>Версия прошяжи: 5<br>Версия плати: 2<br>Дата производства: 34/2013                                                                                                    |
| Bullepure modens MesterCAN<br>V-Gete C C 232/45 C C C Dispositic Ontonevurts                                                                                                    | BelSepirre Mozens NasterCAN<br>C V. Gate C C 2337/485 C CC C Diagnostic Omonowrite                                                                                                    |
| Hactpoliku<br>CC<br>Paspesumo ompasecy coofiuerwik PHS: <u>Jaa v</u><br>Paspesumo ompasecy coofiuerwik Telematica: <u>Jaa v</u><br>Paspesumo antienule sampoou e CAN: <u>Her</u> v | Настройки<br>С 232/485<br>Тип выходного протокола:<br>Адрес на шине МООВИЗ (ОИТЕ-СОМ):<br>Разрешить активные запросы в САК:<br>Нит<br>Интервал выдачи Текстовых собщений, лос:<br>100<br>Скорость общений лос:<br>Префикс текстового сообщения:<br>Суффикс текстового сообщения: |

#### а) для MasterCAN CC

б) для MasterCAN C 232/485

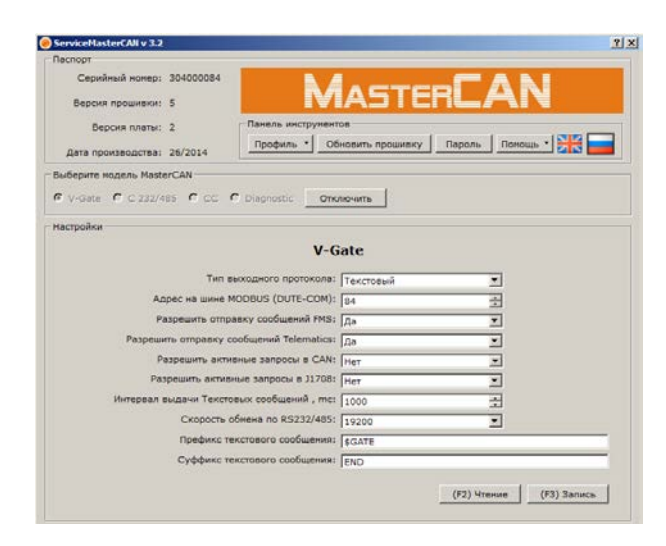

в) для MasterCAN V-GATE

Рисунок 35 — Окно ПО после установления связи MasterCAN с ПК

Меню **Профиль** (см. рисунок 36) в **Панели инструментов** ПО Service MasterCAN позволяет работать с профилем, как при подключении <u>MasterCAN</u> к ПК, так и в автономном режиме.

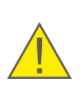

**ПРЕДУПРЕЖДЕНИЕ:** Настоящее описание работы ПО Service MasterCAN составлено для MasterCAN, подключенного к ПК. При работе в автономном режиме некоторые параметры и функции ПО недоступны.

**1) При работе ПО с подключенным MasterCAN** возможно редактирование текущего профиля с его последующей записью в память MasterCAN либо на диск ПК.

- <u>для загрузки профиля подключенного MasterCAN</u> выберите: меню **Профиль** → Загрузить из MasterCAN.
- <u>для записи профиля в память MasterCAN</u> выберите: меню **Профиль** → Сохранить в MasterCAN.

Для чтения текущих настроек профиля служит кнопка (F2) чтение. Для записи внесенных изменений в настройки профиля служит кнопка (F3) запись.

• <u>для записи профиля на диск:</u> нажмите кнопку (область **Выберите модель** MasterCAN). В открывшемся окне выберите место на диске ПК и присвойте имя файлу профиля. В дальнейшем вы можете использовать записанный профиль для его загрузки в память других аналогичных MasterCAN.

ВНИМАНИЕ: Файл профиля DUT-E имеет расширение \*.ptf.

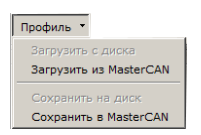

| 🔴 Servic | ceMasterCAN X                           |
|----------|-----------------------------------------|
| 1        | Загрузка профиля из MasterCAN завершена |
|          | ОК                                      |

| 0 | Servio | ceMasterCAN                            | X   |
|---|--------|----------------------------------------|-----|
|   |        | Сохранение профиля в MasterCAN заверши | вно |
|   |        | ОК                                     |     |

а) выбор опций меню

| б) сообщение о завершении     |
|-------------------------------|
| загрузки профиля из MasterCAN |

в) сообщение о завершении записи профиля в MasterCAN

Рисунок 36 — Работа с меню Профиль

2) При работе ПО в автономном режиме возможна загрузка с диска ранее сохраненных профилей MasterCAN (меню Профиль → Загрузить с диска) и их редактирование.

- <u>для записи профиля на диск</u> выберите: меню **Профиль** → Сохранить на диск. В открывшемся окне выберите место на диске ПК и присвойте имя файлу профиля. В дальнейшем вы можете использовать записанный профиль для его загрузки в память аналогичных MasterCAN.
- <u>для записи профиля, загруженного из файла, в MasterCAN</u>: установите сеанс связи между ПК и соответствующей профилю моделью MasterCAN (см. <u>3.7.2</u>), а затем выберите меню **Профиль** → Сохранить в MasterCAN.

### 3.7.4 Настройки MasterCAN

Область **Настройки** (см. рисунок 34) позволяет пользователю изменять следующие настройки <u>MasterCAN</u>:

**1) Тип выходного протокола** — для выбора протокола выходных сообщений MasterCAN C 232/485 или MasterCAN V-GATE согласно <u>1.5.3</u>, <u>1.5.4</u> и <u>2.7</u>:

- <u>текстовый</u> (ASCII);
- <u>MODBUS</u>;
- <u>DUTE-COM</u>.

**2) Адрес на шине MODBUS (DUTE-COM)** — для указания сетевого адреса <u>MasterCAN C 232/485</u> или <u>MasterCAN V-GATE</u> при их использовании в качестве сумматора датчиков уровня топлива <u>DUT-E</u> CAN. По умолчанию сетевой адрес равен последним двум цифрам серийного номера MasterCAN;

**3) Разрешить отправку сообщений FMS** — для разрешения/запрета выдачи выходным интерфейсом MasterCAN CC или MasterCAN V-GATE сообщений <u>FMS</u> (см. <u>1.5.2</u>, <u>1.5.4</u> и <u>приложение A</u>);

**4) Разрешить отправку сообщений Telematics** — для разрешения/запрета выдачи выходным интерфейсом MasterCAN CC или MasterCAN V-GATE сообщений <u>Telematics</u> (см. <u>1.5.2</u>, <u>1.5.4</u> и <u>приложение Б</u>);

**5)** Разрешить активные запросы в CAN — для разрешения/запрета выдачи входным интерфейсом MasterCAN CC, MasterCAN C 232/485 или MasterCAN V-GATE запросов в бортовую шину <u>CAN</u>. Активные запросы служат для сбора из автомобильной шины CAN статистической информации о работе двигателя (например, данные счетчика моточасов) и штатных электронных блоков TC.

6) Разрешить активные запросы в J1708 — для разрешения/запрета выдачи входным интерфейсом MasterCAN V-GATE запросов в бортовую шину <u>J1708</u>. Активные запросы служат для сбора из автомобильной шины J1708 статистической информации о работе двигателя (например, данные счетчика моточасов) и штатных электронных блоков <u>TC</u>.

#### предупреждения:

- **1)** Активные запросы в автомобильную шину CAN (J1708) могут вызывать сбои в работе бортового оборудования TC.
- 2) Выдача активных запросов возможна лишь при контактном подключении MasterCAN V-GATE к бортовой шине CAN (J1708). При подключении MasterCAN V-GATE с помощью <u>CANCrocodile</u> (<u>1708Crocodile</u>) активные запросы в шину CAN (J1708) должны быть выключены.

**7) Интервал выдачи текстовых сообщений, мс** — для указания интервала выдачи пакетов данных выходных сообщений MasterCAN C 232/485 или MasterCAN V-GATE согласно стандарту ASCII (см. <u>1.5.3</u>, <u>1.5.4</u> и <u>приложение Г</u>).

Интервал выдачи текстовых сообщений может принимать значения от 100 до 65535 мс (с шагом изменения 1 мс). По умолчанию установлено значение 100 мс.

8) Скорость обмена по RS232/485 — для выбора скорости обмена данными по выходному последовательному порту <u>MasterCAN C 232/485</u> или <u>MasterCAN V-GATE</u>. Скорость обмена выбирается из следующего ряда значений: 2400; 4800; 9600; 19200; 38400; 57600; 115200 бит/с. По умолчанию установлено значение 19200 бит/с.

**9) Префикс текстового сообщения** — для определения начала пакета данных в выходных сообщениях MasterCAN C 232/485 или MasterCAN V-GATE согласно стандарту ASCII (см. <u>1.5.3</u>, <u>1.5.4</u> и <u>приложение Г</u>).

**10) Суффикс текстового сообщения** — для определения конца пакета данных в выходных сообщениях MasterCAN C 232/485 или MasterCAN V-GATE согласно стандарту ASCII (см. 1.5.3, 1.5.4 и приложение Г).

#### 3.7.5 Перепрошивка MasterCAN

Нажатием кнопки <u>обновить прошивку</u>, расположенной в области **Панель инструментов** ПО Service MasterCAN, запускается процедура обновления встроенного программного обеспечения (перепрошивки) <u>MasterCAN</u> (см рисунок 37 а).

Нажмите кнопку , расположенную в правой верхней части окна Загрузчик и выберите на диске ПК файл прошивки (\*.blf2) (см рисунок 37 б) и нажатием кнопки в запустите его (см. рисунок 37 в).

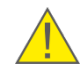

**ВНИМАНИЕ:** Убедитесь по прилагаемой аннотации к файлу прошивки, что он соответствует модели перепрограммируемого MasterCAN.

В следующем окне (см. рисунок 37 г) представлено описание файла прошивки и таблица с вариантами обновления прошивки. При выборе галочкой строки таблицы с комментарием Settings происходит обновление только текущих настроек MasterCAN на стандартные заводские настройки. При выборе галочкой строки с комментарием Program обновляется только встроенное программное обеспечение MasterCAN. По умолчанию помечены галочками обе вышеуказанные строки.

Процесс загрузки обновленного программного обеспечения в MasterCAN может длиться несколько минут.

Если необходимо выйти из программы в процессе загрузки данных в MasterCAN, нажмите кнопку <u>стоп</u> (см. рисунок 37 д). Для возобновления процесса перепрошивки установите сеанс связи между MasterCAN и ПК (см. 3.7.2) и нажмите кнопку <u>обновить процикку</u>.

После окончания загрузки данных в MasterCAN нажмите кнопку <u>Finish</u>. В случае успешной перепрошивки в области **Паспорт** ПО Service MasterCAN отобразится новая версия встроенного программного обеспечения. MasterCAN будет снова готов к работе.

| агрузник      | <u>عام</u>         |
|---------------|--------------------|
| Выберите файл |                    |
|               |                    |
|               |                    |
|               |                    |
|               |                    |
|               |                    |
|               |                    |
|               | << Hatan Brepag >> |

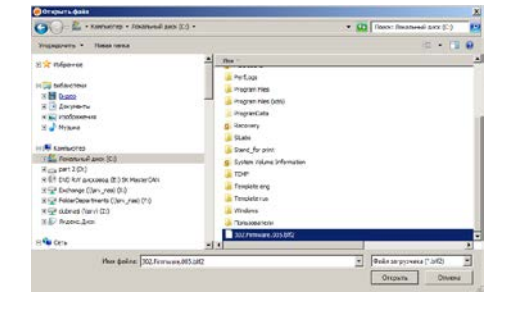

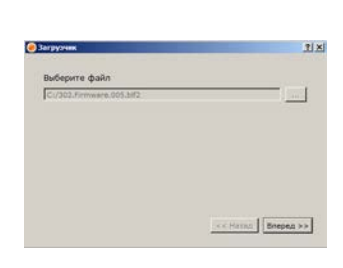

#### а) окно Загрузчик

|   | Версия файла:      | 2 302000001 |         |  |
|---|--------------------|-------------|---------|--|
|   | рийный номер: 3020 |             |         |  |
|   | Дата: 03.1         | 0.2013      |         |  |
|   | Коннентарий: No о  | omment      |         |  |
| 9 | Иня                | Комментари  | й Выбор |  |
| 1 | MCU FLASH          | Settings    | 2       |  |
| 2 | MEU FLASH          | Program     |         |  |

г) описание файла
прошивки

б) открытие файла прошивки

в) запуск файла прошивки

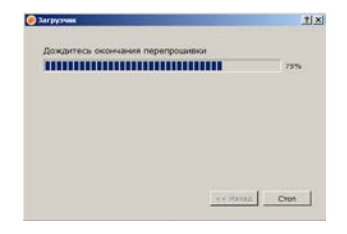

д) процесс загрузки ПО в MasterCAN

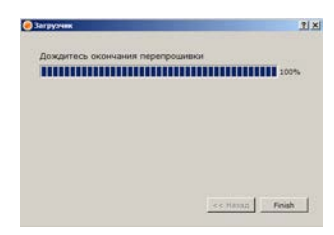

e) окончание загрузки ПО в MasterCAN

Рисунок 37 — Этапы процедуры перепрошивки MasterCAN

**ВНИМАНИЕ:** До окончания операции загрузки данных в MasterCAN **запрещается 1)** Отключать MasterCAN от адаптера.

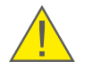

- 2) Отключать адаптер от ПК.
- 3) Отключать питание ПК.
- 4) Выполнять на ПК ресурсоёмкие программы.

При возникновении ошибок, проверьте надежность подключения разъемов кабелей сервисного комплекта к <u>MasterCAN</u>, ПК, адаптеру и заново повторить попытку перепрошивки. Если повторная попытка также завершится неудачей, рекомендуем обратиться за консультацией в службу <u>техподдержки Технотон</u> по адресу <u>support@technoton.by</u>.

## 3.8 Завершение работы с ПО и отключение MasterCAN

Для завершения работы с MasterCAN необходимо:

- 1) Сохранить результаты работы (см. <u>3.7.3</u>).
- 2) Закрыть ПО Service MasterCAN, нажатием кнопки 🗵 в верхней части окна программы.
- **3)** Обесточить бортовую сеть TC (если питание MasterCAN от бортовой сети) или выключить источник питания (если питание MasterCAN от источника питания).
- **4)** Отключить сервисный кабель MasterCAN CC, MasterCAN C 232/485, MasterCAN V-GATE от разъёмов ШЛЮЗ и CAN настроенного MasterCAN.

SK MasterCAN может использоваться для подключения следующего MasterCAN (см. <u>3.5.3</u>).

# 3.9 Отключение SK MasterCAN

После окончания работы для отключения SK MasterCAN от ПК необходимо выполнить следующую последовательность действий:

- 1) Отключить USB А-В кабель от порта USB ПК.
- 2) Отключить USB А-В кабель от порта USB В адаптера.
- **3)** Отключить сервисный кабель MasterCAN CC, MasterCAN C 232/485, MasterCAN V-GATE от разъёма RS-232/ISO 9141/RS-485 адаптера.

# 3.10 Удаление ПО Service MasterCAN

Для удаления ПО Service MasterCAN с ПК необходимо выполнить следующие действия:

- 1) В Windows выбрать папку: Меню Пуск  $\rightarrow$  Все программы  $\rightarrow$  Technoton  $\rightarrow$  ServiceMasterCAN 3.2.
- 2) Из выбранной папки запустить ярлык *V*Uninstall.
- **3)** В ходе процесса деинсталляции ПО Service MasterCAN следовать всем указаниям программы.

По завершении процесса деинсталляции файлы ПО Service MasterCAN будут удалены с ПК.

# 4 Хранение

MasterCAN рекомендуется хранить в закрытых сухих помещениях.

Хранение MasterCAN допускается только в заводской упаковке при температуре от минус 50 до плюс 40 °C и относительной влажности до 98 % при 25 °C.

Не допускается хранение MasterCAN в одном помещении с веществами, вызывающими коррозию металла и содержащими агрессивные примеси.

Срок хранения MasterCAN не должен превышать 6 мес.

# 5 Транспортировка

<u>MasterCAN</u> транспортируется в закрытом транспорте любого вида, обеспечивающем защиту от механических повреждений и исключающем попадание атмосферных осадков на упаковку.

Воздушная среда в транспортных средствах не должна содержать кислотных, щелочных и других агрессивных примесей.

Транспортная тара с упакованным MasterCAN должна быть опломбирована.

# 6 Утилизация

<u>MasterCAN</u> не содержит вредных веществ и компонентов, представляющих опасность для здоровья людей и окружающей среды в процессе и после окончания срока службы, а также при утилизации.

MasterCAN не содержит драгоценных металлов в количестве, подлежащем учету.

# Контактная информация

## Производитель

#### СП Технотон

220033 Республика Беларусь, г. Минск,

Партизанский проспект, 2

#### Тел/факс: (+375 17) 223-78-20

E-mail: <u>marketing@technoton.by</u>

www.technoton.by

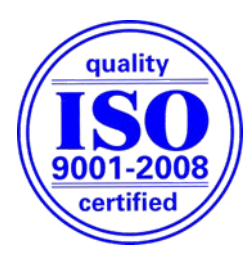

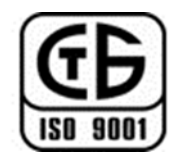

# Техподдержка

E-mail: <a href="mailto:support@technoton.by">support@technoton.by</a>

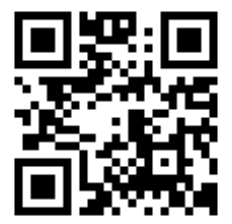

# Приложение A Перечень FMS-сообщений выходного интерфейса MasterCAN

Перечень <u>FMS</u>-сообщений выходного интерфейса <u>MasterCAN</u> приведен в таблице A.1.

Таблица А.1 — Перечень FMS-сообщений

| Обозначение<br>сообщения<br>(PGN) | Код<br>параметра<br>(SPN) | Наименование параметра                         | Вид техники |
|-----------------------------------|---------------------------|------------------------------------------------|-------------|
| 65257                             | 182                       | Объем расходованного топлива<br>за рейс        |             |
| 00207                             | 250                       | Расход топлива двигателем                      |             |
| 65276                             | 96                        | Уровень топлива 1                              |             |
| 61444                             | 513                       | Актуальный момент двигателя                    |             |
| 01444                             | 190                       | Обороты двигателя                              |             |
| 65253                             | 247                       | Время работы двигателя                         |             |
| 65260                             | 237                       | Идентификационный номер<br>автомобиля (VIN)    |             |
|                                   | 2806                      | Поддерживаемая версия<br>FMS-стандарта         |             |
| 64977                             | 2804                      | Поддержка FMS-стандарта<br>в части диагностики |             |
|                                   | 2805                      | Поддержка запросов<br>FMS-стандарта            |             |
| 65217                             | 917                       | Пробег ТС                                      | Грузовики   |
|                                   | 1611                      | Движение ТС                                    | и автобусы  |
|                                   | 1613                      | Режим работы водителя 2                        |             |
|                                   | 1612                      | Режим работы водителя 1                        |             |
|                                   | 1614                      | Превышение скорости                            |             |
|                                   | 1617                      | Состояние времени водителя 1                   |             |
| 65132                             | 1618                      | Состояние времени водителя 2                   |             |
|                                   | 1615                      | Карточка водителя 1                            |             |
|                                   | 1616                      | Карточка водителя 2                            |             |
|                                   | 1619                      | Направление движения                           |             |
|                                   | 1620                      | Рабочий режим тахографа                        |             |
|                                   | 1621                      | Обработка информации                           |             |

#### Продолжение таблицы А.1

| Обозначение<br>сообщения<br>(PGN) | Код<br>параметра<br>(SPN) | Наименование параметра                                     | Вид техники |
|-----------------------------------|---------------------------|------------------------------------------------------------|-------------|
| 45122                             | 1622                      | Системное событие                                          |             |
| 03132                             | 1624                      | Скорость ТС по тахографу                                   |             |
| 65262                             | 110                       | Температура ОЖ двигателя                                   |             |
| 65269                             | 171                       | Температура окружающей<br>среды                            |             |
| 65131                             | 1625/1626                 | Идентификация водителя 1/<br>Идентификация водителя 2      |             |
| (50//                             | 183                       | Часовой расход топлива                                     | Грузовики   |
| 65266                             | 184                       | Мгновенный путевой расход<br>топлива                       | иавтобусы   |
| 65109                             | 1087                      | Давление воздуха в пневматиче-<br>ской тормозной системе 1 |             |
| 03198                             | 1088                      | Давление воздуха в пневматиче-<br>ской тормозной системе 2 |             |
| 64777                             | 5054                      | Суммарный расход топлива<br>высокого разрешения            |             |
| 65110                             | 1761                      | Уровень выхлопных газов в баке<br>системы доочистки 1      |             |
|                                   | 84                        | Скорость TC, определяемая вращением колес                  |             |
|                                   | 598                       | Педаль сцепления                                           |             |
| 65265                             | 597                       | Педаль тормоза                                             |             |
|                                   | 595                       | Круиз-контроль                                             |             |
|                                   | 976                       | Регулятор отбора мощности                                  |             |
| 61442                             | 91                        | Положение педали<br>акселератора 1                         |             |
| 01445                             | 92                        | Процент загрузки двигателя<br>на текущей скорости          | Грузовики   |
| 65258                             | 928                       | Положение оси                                              | r /         |
| 03230                             | 582                       | Нагрузка на ось                                            |             |
| 65216                             | 914                       | Пробег до следующего ТО                                    |             |
| 64932                             | 3948                      | Включен по крайней мере<br>один КОМ                        |             |
| 65136                             | 1760                      | Общий вес ТС и прицепа                                     |             |
| 61440                             | 900                       | Статус замедлителя крутящего момента                       |             |

#### Продолжение таблицы А.1

| Обозначение<br>сообщения<br>(PGN) | Код<br>параметра<br>(SPN) | Наименование параметра                         | Вид техники |
|-----------------------------------|---------------------------|------------------------------------------------|-------------|
| 61440                             | 520                       | Замедлитель - Крутящий момент                  | Грузорики   |
|                                   | 1716                      | Замедлитель не относящийся к двигателю         | трузовики   |
|                                   | 84                        | Скорость TC, определяемая вращением колес      |             |
|                                   | 598                       | Педаль сцепления                               |             |
| 65265                             | 597                       | Педаль тормоза                                 |             |
|                                   | 595                       | Круиз-контроль                                 |             |
|                                   | 70                        | Переключатель стояночного тормоза              |             |
| 61443                             | 91                        | Положение педали<br>акселератора 1             |             |
|                                   | 3411                      | Положение дверей 2                             |             |
| 65102                             | 1820                      | Размещение рампы/подъемника инвалидных колясок |             |
|                                   | 1821                      | Положение дверей                               |             |
| 64933                             | 3412-3441                 | Состояние дверей 1-10                          |             |
|                                   | 959                       | Секунды                                        | Автобусы    |
|                                   | 960                       | Минуты                                         |             |
|                                   | 961                       | Часы                                           |             |
| 65254                             | 963                       | Месяц                                          |             |
| 00201                             | 962                       | День                                           |             |
|                                   | 964                       | Год                                            |             |
|                                   | 1601                      | Смещение времени в минутах                     |             |
|                                   | 1602                      | Смещение времени в часах                       |             |
|                                   | 589                       | Скорость вращения генератора                   |             |
|                                   | 3356                      | Состояние генератора 4                         |             |
| 65237                             | 3355                      | Состояние генератора 3                         |             |
|                                   | 3354                      | Состояние генератора 2                         |             |
|                                   | 3353                      | Состояние генератора 1                         |             |
|                                   | 524                       | Выбранная передача КПП                         |             |
|                                   | 526                       | Передаточное число передачи<br>КПП             |             |
| 61445                             | 523                       | Текущая передача КПП                           |             |
|                                   | 162                       | Запрошенный диапазон передач<br>КПП            |             |
|                                   | 163                       | Текущий диапазон передач КПП                   |             |

#### Продолжение таблицы А.1

| Обозначение<br>сообщения<br>(PGN) | Код<br>параметра<br>(SPN) | Наименование параметра                                                 | Вид техники |
|-----------------------------------|---------------------------|------------------------------------------------------------------------|-------------|
| 65112                             | 1725                      | Давление баллона пневматиче-<br>ской рессоры на передней<br>оси слева  | Автобусы    |
|                                   | 1726                      | Давление баллона пневматиче-<br>ской рессоры на передней оси<br>справа |             |
|                                   | 1727                      | Давление баллона пневматиче-<br>ской рессоры на задней оси<br>слева    |             |
|                                   | 1728                      | Давление баллона пневматиче-<br>ской рессоры на задней оси<br>справа   |             |

#### Примечания

- 1 Состав выходных сообщений <u>MasterCAN</u> зависит от информации, принимаемой по шине <u>CAN</u> (шине <u>J1708</u>). Данная информация может отличаться в зависимости от производителя, модели и года выпуска <u>TC</u>.
- 2 MasterCAN автоматически наращивает счётчик расхода топлива за рейс, вычисляя его по параметру «Часовой расход топлива» (SP 183) и хранит полученное значение во внутренней памяти до выключения питания. Минимальный шаг приращения счётчика расхода топлива за рейс 0,5 л. Если в шине CAN (шине J1708) имеется штатное сообщение PGN 65257, которое содержит параметр «Объем расходованного топлива за рейс» (SP 182) и (или) «Расход топлива двигателем» (SP 250), то этот параметр имеет больший приоритет и транслируется на выход MasterCAN без изменения.

Подробное описание <u>FMS</u>-сообщений содержится в документе **FMS-Standard Interface description**. Актуальную версию документа можно скачать на сайте разработчика <u>http://www.fms-standard.com</u>

# Приложение Б Описание сообщений Telematics выходного интерфейса MasterCAN

Сообщения Telematics содержат самую необходимую информацию о параметрах работы TC, сформированную на основе сообщений стандарта J1939.

Сообщения Telematics позволяют уменьшить количество настроек (CAN Receive Mask) в онлайн терминалах, и объём трафика передаваемых на сервер телематических услуг данных.

Параметры, структура и содержание сообщений Telematics приведены в таблице Б.1.

Параметры сообщения Содержание сообщения Расширенная страница данных Номер группы параметров (PGN) Приоритет по умолчанию Интервал передачи, мс РDU уточненный байт РDU формат Начальная Страница данных Длина данных позиция Наименование Полезная Коды N⁰ сообщения информация, пара-**Д**лина, содержащаяся в метров сообщении (SPN) 1000 8 0 0 247 1 3 63233 1 2 Обороты двигателя 190 1 PGN 63233 (0xF701) 3 2 Часовой расход 183 «Телематичетоплива ское сообше-5 1 Температура ОЖ 110 ние 1» двигателя 1 100 Давление масла 6 двигателя 7 1 Актуальный 513 момент Уровень ОЖ 8 1 111 двигателя 63234 184 2 PGN 63234 1000 8 0 0 247 2 3 1 2 Мгновенный путе-(0xF702) вой расход топлива 3 1 Уровень масла 98 «Телематичедвигателя ское сообще-4 2 Температура 171 ние 2» окружающей среды 6 1 Уровень топлива 1 96 8 1 Зарезервировано 8 524000 1000 63235 1 4 Расход топлива 250 3 PGN 63235 8 0 0 247 3 6 (0xF703) двигателем 5 247 4 Время работы «Телематичедвигателя ское сообщение 3» Примечания

Таблица Б.1 — Описание сообщений Telematics

1 Состав выходных сообщений MasterCAN зависит от информации, принимаемой по шине CAN (шине <u>J1708</u>). Данная информация может отличаться в зависимости от производителя, модели и года выпуска ТС.

2 MasterCAN автоматически наращивает счётчик расхода топлива за рейс, вычисляя его по параметру «Часовой расход топлива» (SP 183) и хранит полученное значение во внутренней памяти до выключения питания. Минимальный шаг приращения счётчика расхода топлива за рейс — 0,5 л. Если в шине CAN (шине J1708) имеется штатное сообщение PGN 65257, которое содержит параметр «Объем расходованного топлива за рейс» (SP 182) и (или) «Расход топлива двигателем» (SP 250), то этот параметр имеет больший приоритет и транслируется на выход MasterCAN без изменения.
## Приложение В Карта регистров выходных сообщений MasterCAN по протоколу Modbus

Карта 16-битных регистров выходных сообщений <u>MasterCAN</u>, доступных по протоколу <u>Modbus</u> приведена в таблице В.1.

| Адрес<br>регистра | Содержимое регистра                                                                                                    | SPN<br>(J1939) | PID<br>(J1587) | Поддержка<br>чтения | Поддержка<br>записи |
|-------------------|----------------------------------------------------------------------------------------------------|----------------|----------------|---------------------|---------------------|
| 1                 | Скорость обмена по вы-<br>ходному интерфейсу<br>(RS232, RS485):<br>1 – 4800<br>2 - 9600<br>3 – 19200<br>4 – 38400<br>5 – 57600<br>7 - 115200 |                | Нет            | +                   | +                   |
| 2                 | Режим работы:<br>1 – Автовыдача текстом<br>2 – запрос/ответ (MODBUS)                                                                         |                | Нет            | +                   | +                   |
| 3                 | Интервал автовыдачи, мс                                                                                                    |                | Нет            | +                   | +                   |
| 4                 | Битовая маска по SPN для<br>автовыдачи                                                                                                    |                | Нет            | +                   | +                   |
| 5                 | Бит автовыдачи расчетного<br>значения расхода                                                                                                |                | Нет            | +                   | +                   |
| 6                 | Максимальное значение<br>расхода для вычисления<br>расчетного значения,<br>0.1 л/ч                                                           |                | Нет            | +                   | +                   |
| 21                | Обороты двигателя                                                                                                    | 190            | 190            | +                   | -                   |
| 22                | Актуальный момент<br>двигателя                                                                                                    | 513            | 92             | +                   | -                   |
| 23                | Часовой расход топлива                                                                                                    | 183            | 183            | +                   | -                   |
| 24                | Мгновенный путевой<br>расход топлива                                                                                                    | 184            | 184            | +                   | -                   |
|                   |                                                                                                    |                | 178            |                     |                     |
| 25                | Нагрузка на ось                                                                                                    | 582            | 179            | +                   | -                   |
|                   |                                                                                                    |                | 180            |                     |                     |
| 26                | Скорость TC, определяемая вращением колес                                                                                                    | 84             | 84             | +                   | _                   |
| 27                | Уровень топлива 1                                                                                                    | 96             | 96             | +                   | -                   |
| 28                | Температура ОЖ двигателя                                                                                                    | 110            | 110            | +                   | -                   |
| 29                | Давление масла двигателя                                                                                                    | 100            | 100            | +                   | -                   |
| 30                | Температура окружающей<br>среды                                                                                                    | 171            | 171            | +                   | -                   |
| 31                | Температура в кабине                                                                                                    | 170            | 170            | +                   | -                   |
| 32                | Уровень масла двигателя                                                                                                    | 98             | 98             | +                   | -                   |

Таблица В.1 — Карта регистров выходных сообщений MasterCAN по протоколу Modbus

| Продолжение таблицы Е | 3, | 1 |
|-----------------------|----|---|
|-----------------------|----|---|

| Адрес<br>регистра | Содержимое регистра                                | SPN<br>(J1939) | PID<br>(J1587) | Поддержка<br>чтения | Поддержка<br>записи |
|-------------------|----------------------------------------------------|----------------|----------------|---------------------|---------------------|
| 33                | Уровень охлаждающей<br>жидкости двигателя          | 111            | 111            | +                   | -                   |
| 34                | Пробег ТС, старшее слово                           | 245            | 245            | +                   | -                   |
| 35                | Пробег ТС, младшее слово                           | 245            | 245            | +                   | -                   |
| 36                | Расход топлива двигате-<br>лем, старшее слово      | 250            | 250            | +                   | -                   |
| 37                | Расход топлива двигате-<br>лем, младшее слово      | 250            | 250            | +                   | -                   |
| 38                | Время работы двигателя,<br>старшее слово           | 247            | 247            | +                   | -                   |
| 39                | Время работы двигателя,<br>младшее слово           | 247            | 247            | +                   | -                   |
| 40                | Часовой расход, расчетное<br>значение              |                | Нет            | +                   | -                   |
|                   | Педаль тормоза                                     | 597            |                |                     |                     |
| 41                | Педаль сцепления                                   | 598            | 85             | +                   | -                   |
|                   | Круиз-контроль                                     | 595            |                |                     |                     |
| 42                | Регулятор отбора<br>мощности                       | 976            | 150            | +                   | -                   |
| 43                | Положение педели<br>акселератора 1                 | 91             | 91             | +                   | -                   |
| 44                | Положение оси                                      | 928            | нет            | +                   | -                   |
| 45                | Температура топлива 1                              | 174            | 174            | +                   | -                   |
| 46                | Резерв                                             |                | Нет            | +                   | -                   |
| 47                | Резерв                                             |                | Нет            | +                   | -                   |
| 48                | Пробег TC, высокого раз-<br>решения, старшее слово | 917            | Нет            | +                   | -                   |
| 49                | Пробег TC, высокого раз-<br>решения, младшее слово | 917            | Нет            | +                   | -                   |
| 50                | Пробег до следующего ТО                            | 914            | Нет            | +                   | -                   |
|                   | Режим работы водителя 1                            | 1612           |                |                     |                     |
|                   | Режим работы водителя 2                            | 1613           |                |                     |                     |
|                   | Движение TC                                        | 1611           |                |                     |                     |
| 51                | Состояние времени водителя 1                       | 1617           | Нет            | +                   | -                   |
|                   | Карточка водителя 1                                | 1615           |                |                     |                     |
|                   | Превышение скорости                                | 1614           |                |                     |                     |

### Продолжение таблицы В.1

| Адрес<br>регистра | Содержимое регистра                                               | SPN<br>(J1939) | PID<br>(J1587) | Поддержка<br>чтения | Поддержка<br>записи |
|-------------------|-------------------------------------------------------------------|----------------|----------------|---------------------|---------------------|
|                   | Состояние времени водителя 2                                      | 1618           |                |                     |                     |
|                   | Карточка водителя 2                                               | 1616           |                |                     |                     |
| 50                | Системное событие                                                 | 1622           | Нот            |                     |                     |
| JZ                | Обработка информации                                              | 1621           | ner            | Ŧ                   | _                   |
|                   | Рабочий режим тахографа                                           | 1620           |                |                     |                     |
|                   | Направление движения                                              | 1619           |                |                     |                     |
| 53                | Скорость ТС по тахографу                                          | 1624           | 214            | +                   | -                   |
| 54                | Включена по крайней мере<br>одна КОМ                              | 3948           | Нет            | +                   | -                   |
| 55                | Суммарный расход топлива<br>высокого разрешения,<br>старшее слово | 5054           | Нет            | +                   | -                   |
| 56                | Суммарный расход топлива<br>высокого разрешения,<br>младшее слово | 5054           | Нет            | +                   | -                   |
| 57                | Уровень топлива<br>(левый бак)                                    | 521023         | Нет            | +                   | -                   |
| 58                | Объём топлива в баке<br>(левый бак)                               | 521024         | Нет            | +                   | -                   |
| 59                | Часовой расход топлива<br>в баке (левый бак)                      | 521025         | Нет            | +                   | -                   |
| 60                | Температура топлива 1<br>(левый бак)                              | 174            | Нет            | +                   | -                   |
| 61                | Уровень топлива<br>(правый бак)                                   | 521023         | Нет            | +                   | -                   |
| 62                | Объём топлива в баке<br>(правый бак)                              | 521024         | Нет            | +                   | -                   |
| 63                | Часовой расход топлива<br>в баке (правый бак)                     | 521025         | Нет            | +                   | -                   |
| 64                | Температура топлива 1<br>(правый бак)                             | 174            | Нет            | +                   | -                   |
| 65                | Уровень топлива<br>(бак № 3)                                      | 521023         | Нет            | +                   | -                   |
| 66                | Объём топлива в баке<br>(бак № 3)                                 | 521024         | Нет            | +                   | -                   |
| 67                | Часовой расход топлива<br>в баке (бак № 3)                        | 521025         | Нет            | +                   | -                   |
| 68                | Температура топлива 1<br>(бак № 3)                                | 174            | Нет            | +                   | -                   |
| 69                | Уровень топлива (бак ВО)                                          | 521023         | Нет            | +                   | -                   |

| Адрес<br>регистра | Содержимое регистра                            | SPN<br>(J1939) | PID<br>(J1587) | Поддержка<br>чтения | Поддержка<br>записи |
|-------------------|------------------------------------------------|----------------|----------------|---------------------|---------------------|
| 70                | Объём топлива в баке<br>(бак ВО)               | 521024         | Нет            | +                   | -                   |
| 71                | Часовой расход топлива<br>в баке (бак ВО)      | 521025         | Нет            | +                   | -                   |
| 72                | Температура топлива 1<br>(бак ВО)              | 174            | Нет            | +                   | -                   |
| 73                | Уровень топлива<br>(бак прицепа)               | 521023         | Нет            | +                   | -                   |
| 74                | Объём топлива в баке<br>(бак прицепа)          | 521024         | Нет            | +                   | -                   |
| 75                | Часовой расход топлива<br>в баке (бак прицепа) | 521025         | Нет            | +                   | -                   |
| 76                | Температура топлива 1<br>(бак прицепа)         | 174            | Нет            | +                   | -                   |
| 77                | Объем топлива ТС                               | 521193         | Нет            | +                   | -                   |
| 78                | Расход топлива за рейс,<br>старшее слово       | 182            | 182            | +                   | -                   |
| 79                | Расход топлива за рейс,<br>младшее слово       | 182            | 182            | +                   | -                   |

#### Продолжение таблицы В.1

#### Примечания

1 Состав выходных сообщений <u>MasterCAN</u> зависит от информации, принимаемой по шине <u>CAN</u> (шине <u>J1708</u>). Данная информация может отличаться в зависимости от производителя, модели и года выпуска <u>TC</u>.

2 MasterCAN автоматически наращивает счётчик расхода топлива за рейс, вычисляя его по параметру «Часовой расход топлива» (SP 183) и хранит полученное значение во внутренней памяти до выключения питания. Минимальный шаг приращения счётчика расхода топлива за рейс — 0,5 л. Если в шине CAN (шине J1708) имеется штатное сообщение PGN 65257, которое содержит параметр «Объем расходованного топлива за рейс» (SP 182) и (или) «Расход топлива двигателем» (SP 250), то этот параметр имеет больший приоритет и транслируется на выход MasterCAN без изменения.

## Приложение Г Протокол передачи текстовых сообщений MasterCAN C 232/485 и MasterCAN V-GATE

Данный протокол описывает формат выходных данных <u>MasterCAN</u>, передаваемых в текстовом виде.

Физический уровень соответствует стандартам RS-232 и RS-485.

Выходные данные передаются в коде ASCII с периодом, указанным при настройке MasterCAN (см. <u>3.7.4</u>).

**1) Формат пакета выходных данных**. Пакет выходных данных MasterCAN (см. рисунок Г.1) состоит из:

- префикса ASCII строка определяющая начало пакета;
- версии протокола ASCII строка "VER.XXX", где XXX цифра, определяющая версию протокола;
- данных набор параметров, разделенных символом пробела;
- суффикса ASCII строка определяющая конец пакета;
- символа перевода каретки "\n".

| префикс | пробел | версия<br>протокола | пробел | параметр | пробел | параметр | пробел | Суффикс | Перевод<br>каретки |
|---------|--------|---------------------|--------|----------|--------|----------|--------|---------|--------------------|
| \$GATE  |        | VER.001             |        | AAA72.5  |        | AAN1200  |        | END     | \r\n               |

Рисунок Г.1 — Пример пакета выходных текстовых данных MasterCAN

Параметр передаваемого текстового сообщения MasterCAN состоит из идентификатора и числового значения (SPN).

<u>SPN</u> и соответствующие им идентификаторы приведены в таблице Г.1.

| SPN | Name                                    | Имя                                                  | Measure | Ед. изм. | ID  |
|-----|-----------------------------------------|------------------------------------------------------|---------|----------|-----|
| 84  | Wheel-Based Vehicle<br>Speed            | Скорость ТС,<br>определяемая<br>вращением колес      | km/h    | км/ч     | AAA |
| 91  | Accelerator Pedal<br>Position 1         | Положение педали<br>акселератора 1                   | %       | %        | AAB |
| 92  | Engine Percent Load<br>At Current Speed | Процент загрузки<br>двигателя на<br>текущей скорости | %       | %        | AAC |
| 96  | Fuel Level 1                            | Уровень топлива 1                                    | %       | %        | AAD |
| 98  | Engine Oil Level                        | Уровень масла<br>двигателя                           | %       | %        | AAE |
| 100 | Engine Oil Pressure                     | Давление масла<br>двигателя                          | kPa     | кПа      | AAF |
| 110 | Engine Coolant<br>Temperature           | Температура ОЖ<br>двигателя                          | deg C   | град. С  | AAG |
| 111 | Engine Coolant Level                    | Уровень охлаждаю-<br>щей жидкости<br>двигателя       | %       | %        | ААН |

| SPN  | Name                                      | Имя                                         | Имя Measure Ед. изм. |         |     |
|------|-------------------------------------------|---------------------------------------------|----------------------|---------|-----|
| 170  | Cab Interior<br>Temperature               | Температура в<br>кабине                     | AAI                  |         |     |
| 171  | Ambient Air<br>Temperature                | Температура<br>окружающей среды             | deg C                | град. С | AAJ |
| 174  | Engine Fuel<br>Temperature 1              | Температура<br>топлива 1                    | deg C                | град. С | AAK |
| 183  | Engine Fuel Rate                          | Часовой расход<br>топлива                   | L/h                  | л/ч     | AAL |
| 184  | Engine Instantaneous<br>Fuel Economy      | Мгновенный путевой<br>расход топлива        | km/L                 | км/л    | AAM |
| 190  | Engine speed                              | Обороты двигателя                           | rpm                  | Об/мин  | AAN |
| 237  | Vehicle Identification<br>Number          | Идентификационный<br>номер автомобиля (VIN) | -                    | -       | AAO |
| 245  | Total Vehicle Distance                    | Пробег ТС                                   | km                   | КМ      | AAP |
| 247  | Engine Total Hours of<br>Opera-tion       | Время работы<br>двигателя                   | hr                   | час     | AAQ |
| 250  | Engine Total Fuel<br>Used                 | Расход топлива<br>двигателя                 | L                    | л       | AAR |
| 513  | Actual Engine - Per-<br>cent Torque       | Актуальный момент<br>двигателя              | %                    | %       | AAS |
| 582  | Axle Weight                               | Нагрузка на ось                             | kg                   | кг      | AAT |
| 595  | Cruise Control Active                     | Круиз-контроль                              | -                    | -       | AAU |
| 597  | Brake Switch                              | Педаль тормоза                              | -                    | -       | AAV |
| 598  | Clutch Switch                             | Педаль сцепления                            | -                    | -       | AAW |
| 914  | Service Distance                          | Пробег до<br>следующего ТО                  | km                   | КМ      | AAX |
| 917  | High Resolution Total<br>Vehicle Distance | Пробег ТС                                   | km                   | КМ      | AAY |
| 928  | Axle Location                             | Положение оси                               | -                    | -       | ABA |
| 976  | PTO Governor State                        | Регулятор отбора<br>мошности                | -                    | -       | ABB |
| 1611 | Vehicle motion                            | Движение TC                                 | -                    | -       | ABC |
| 1612 | Driver 1 working state                    | Режим работы<br>водителя 1                  | -                    | -       | ABD |
| 1613 | Driver 2 working state                    | Режим работы<br>водителя 2                  | -                    | -       | ABE |
| 1614 | Vehicle Overspeed                         | Превышение скорости                         | -                    | -       | ABF |
| 1615 | Driver card, driver 1                     | Карточка водителя 1                         | -                    | -       | ABG |
| 1616 | Driver card, driver 2                     | Карточка водителя 2                         | -                    | -       | ABH |
| 1617 | Driver 1 Time Related<br>States           | Состояние времени водителя 1                | -                    | -       | ABI |
| 1618 | Driver 2 Time Related<br>States           | Состояние времени водителя 2                | -                    | -       | ABJ |
| 1619 | Direction indicator                       | Направление<br>движения                     | -                    | -       | ABK |
| 1620 | Tachograph<br>performance                 | Рабочий режим<br>тахографа                  | -                    | -       | ABL |
| 1621 | Handling information                      | Обработка<br>информации                     | -                    | -       | ABM |
| 1622 | System event                              | Системное событие                           | -                    | -       | ABN |
| 1624 | Tachograph vehicle                        | Скорость ТС по тахографу                    | km/h                 | км/ч    | ABO |
| 1625 | Driver 1 identification                   | Идентификация<br>водителя 1                 | -                    | -       | ABP |
| 1626 | Driver 2 identification                   | Идентификация<br>водителя 2                 | -                    | -       | ABQ |

### Продолжение таблицы Г.1

| SPN    | Name                                        | Имя                                                | Measure | Ед. изм. | ID  |
|--------|---------------------------------------------|----------------------------------------------------|---------|----------|-----|
| 2804   | FMS-standard<br>Diagnostics Supported       | Поддержка FMS-<br>стандарта в части<br>диагностики | -       | -        | ABR |
| 2805   | FMS-standard<br>Requests Supported          | Поддержка запросов<br>FMS-стандарта                | -       | -        | ABS |
| 2806   | FMS-standard SW-<br>version sup-ported      | Поддерживаемая<br>версия FMS-<br>стандарта         | -       | -        | ABT |
| 3948   | At least one PTO en-<br>gaged               | Включен по крайней<br>мере один КОМ                | -       | -        | ABU |
| 5054   | High Resolution En-<br>gine Total Fuel Used | Суммарный расход<br>топлива высокого<br>разрешения | L       | л        | ABV |
| 521193 | Vehicle Fuel Volume                         | Объём топлива ТС                                   | L       | Л        | ABW |
| 182    | Engine Trip Fuel                            | Расход топлива<br>за рейс                          | L       | л        | ABX |

### Продолжение таблицы Г.1

**2) Формат выходного диагностического сообщения**. Выходное диагностическое сообщение MasterCAN передается как параметр (см. рисунок Г.2) и состоит из:

- идентификатора DM1 (активные неисправности), DM2 (сохраненные неисправности);
- SA адрес диагностируемого устройства;
- разделителя ASCII символ "\*" разделяет между собой коды ошибок, идентификатор и адрес устройства(SA);
- кода ошибки состоит из SPN и FMI, разделенных ASCII символом "/".

| пробел | параметр             | пробел |
|--------|----------------------|--------|
|        | DM1*0*521/4*520198/2 |        |

#### а) пример диагностического сообщения

| Параметр |                  |    |                  |     |   |     |                  |        |   |     |
|----------|------------------|----|------------------|-----|---|-----|------------------|--------|---|-----|
| ID       | разде-<br>литель | SA | разде-<br>литель | SPN |   | FMI | разде-<br>литель | SPN    |   | FMI |
| DM1      | *                | 0  | *                | 521 | / | 4   | *                | 520198 | / | 2   |

б) параметр диагностического сообщения

Рисунок Г.2 — Разбор параметра примера диагностического сообщения

**3) Темп выдачи данных.** Возможный темп выдачи выходных сообщений MasterCAN, передаваемых в текстовом виде приведен в таблице Г.2.

Таблица Г.2 — Зависимость между скоростью обмена, временным интервалом и максимальным размером пакета в байтах

| Интервал, мс | Скорость, бит/с |      |       |       |        |
|--------------|-----------------|------|-------|-------|--------|
|              | 2400            | 9600 | 19200 | 57600 | 115200 |
| 500          | 120             | 480  | 960   | 2880  | 5760   |
| 1000         | 240             | 960  | 1920  | 5760  | 11520  |
| 5000         | 1200            | 4800 | 9600  | 28800 | 57600  |

# Приложение Д Схема подключения MasterCAN для суммирования показаний датчиков DUT-E CAN

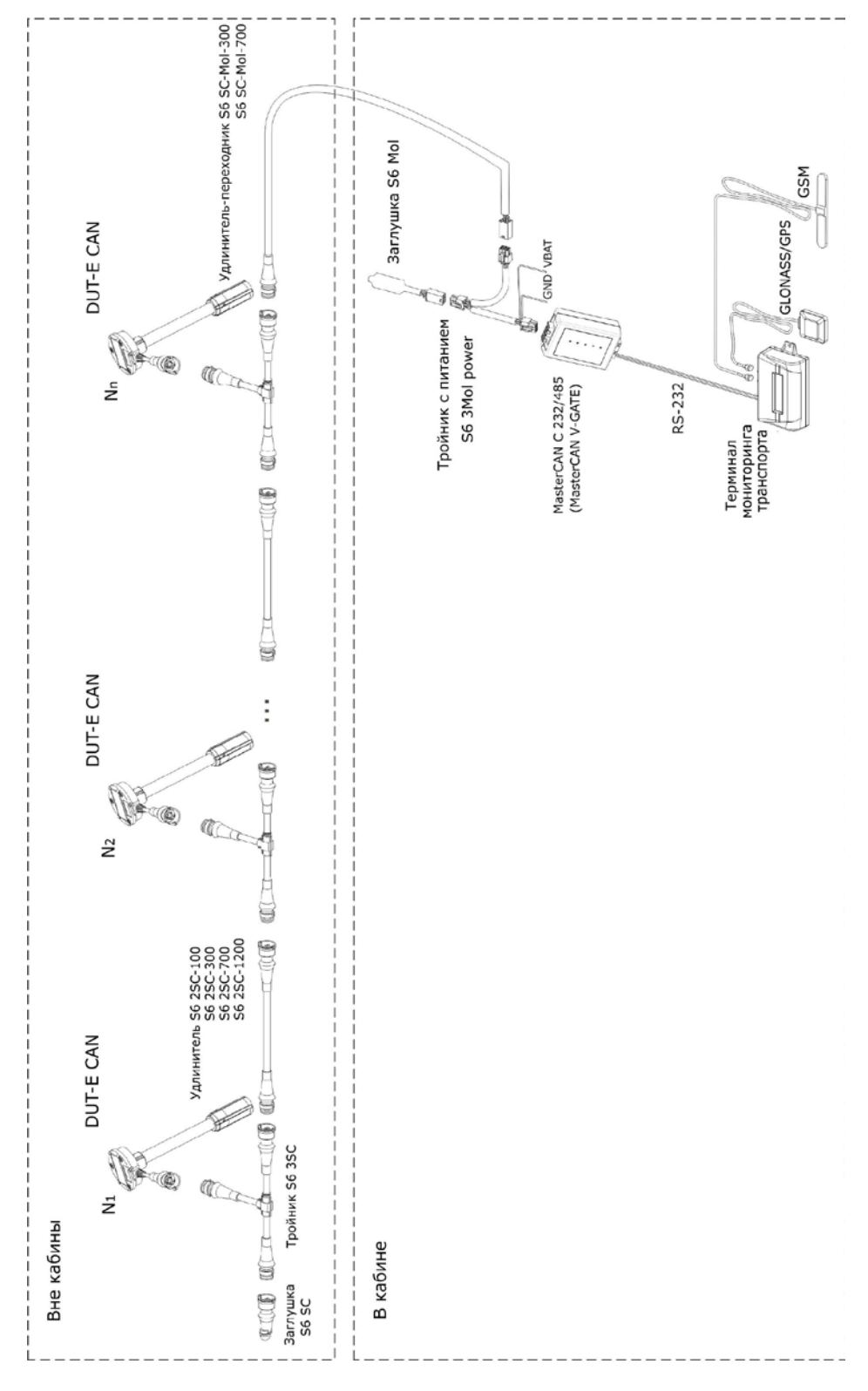

Рисунок Д.1— Схема подключения MasterCAN для суммирования показаний нескольких DUT-E CAN